Calsaws

California Statewide Automated Welfare System

## **Design Document**

CA-207121 | DDID 2080, DDID 2081 Update WTW functionality

|         |             | DOCUMENT APPROVAL HISTORY |
|---------|-------------|---------------------------|
| CalSAWS | Prepared By | Melissa Mendoza           |
|         | Reviewed By | Amy Gill                  |

| DATE       | DOCUMENT<br>VERSION | <b>REVISION DESCRIPTION</b>           | AUTHOR             |
|------------|---------------------|---------------------------------------|--------------------|
| 11/05/2019 | 1.0                 | Original Document                     | Melissa<br>Mendoza |
| 12/30/2019 | 1.1                 | Made updates per QA Comments.         | Melissa<br>Mendoza |
| 01/29/2020 | 1.2                 | Made updates per Consortium<br>Review | Melissa<br>Mendoza |
|            |                     |                                       |                    |
|            |                     |                                       |                    |
|            |                     |                                       |                    |
|            |                     |                                       |                    |
|            |                     |                                       |                    |
|            |                     |                                       |                    |

## Table of Contents

| 1 | Ove | erview  |                                  |  |  |  |  |  |  |
|---|-----|---------|----------------------------------|--|--|--|--|--|--|
|   | 1.1 | Currei  | nt Design                        |  |  |  |  |  |  |
|   | 1.2 | Reque   | Requests                         |  |  |  |  |  |  |
|   | 1.3 | Overv   | iew of Recommendations           |  |  |  |  |  |  |
|   | 1.4 | Assum   | ptions                           |  |  |  |  |  |  |
| 2 | Rec | comme   | endations                        |  |  |  |  |  |  |
|   | 2.1 | Activit | ty Progress Summary              |  |  |  |  |  |  |
|   |     | 2.1.1   | Overview                         |  |  |  |  |  |  |
|   |     | 2.1.2   | Activity Progress Summary Mockup |  |  |  |  |  |  |
|   |     | 2.1.3   | Description of Changes10         |  |  |  |  |  |  |
|   |     | 2.1.4   | Page Location12                  |  |  |  |  |  |  |
|   |     | 2.1.5   | Security Updates12               |  |  |  |  |  |  |
|   |     | 2.1.6   | Page Mapping12                   |  |  |  |  |  |  |
|   |     | 2.1.7   | Page Usage/Data Volume Impacts12 |  |  |  |  |  |  |
|   | 2.2 | Actuc   | Il Hours History                 |  |  |  |  |  |  |
|   |     | 2.2.1   | Overview12                       |  |  |  |  |  |  |
|   |     | 2.2.2   | Actual Hours History Mockup12    |  |  |  |  |  |  |
|   |     | 2.2.3   | Description of Changes15         |  |  |  |  |  |  |
|   |     | 2.2.4   | Page Location17                  |  |  |  |  |  |  |
|   |     | 2.2.5   | Security Updates                 |  |  |  |  |  |  |
|   |     | 2.2.6   | Page Mapping19                   |  |  |  |  |  |  |
|   |     | 2.2.7   | Page Usage/Data Volume Impacts19 |  |  |  |  |  |  |
| 3 | Rec | quireme | ents20                           |  |  |  |  |  |  |
|   | 3.1 | Migra   | tion Requirements20              |  |  |  |  |  |  |

#### **1 OVERVIEW**

#### 1.1 Current Design

In CalSAWS, Welfare to Work (WTW) Activities are tracked within the Customer Activities pages. The Activities are tracked on a weekly basis for attendance actual hours as well as excused absences. There is currently no place in the system to view a yearly summary of all Actual hours.

#### 1.2 Requests

Per DDID 2081, update the system to capture daily, weekly, and monthly hours for all WTW activities.

Per DDID 2080, display a summary of attendance for a 12 month period for any activity within WTW for actual hours.

#### **1.3 Overview of Recommendations**

- 1. Update the Activity Progress Summary page to use the Monthly calendar instead of a weekly update for both the Activity Attendance actual hours as well as the Excused Absences for WTW and REP programs only. Use the same calendar that is currently used on the Employment Hours Detail page.
- 2. Add a new page called Actual Hours History that will be accessed from the Empl. Services global navigation, Activities local navigation in a new task navigation item called Actual Hours History.

#### 1.4 Assumptions

- 1. GROW Activities will not be changed to the Monthly Calendar and will continue to track their activities on a Weekly basis.
- 2. The data model will not be changed for Activities.

#### **2 RECOMMENDATIONS**

The Activity Progress Summary page will be updated for WTW and REP programs to use a new Monthly Calendar to track the Actual Hours for Activities. The calendar will allow the User to enter daily, weekly or monthly actual hours. A calendar will be added for Excused Absences allowing the User to add the excused absences daily to align with the current functionality. A new page called Actual Hours History will be created to display the Actual Monthly Hours for a selected year.

#### 2.1 Activity Progress Summary

#### 2.1.1 Overview

Update the Activity Attendance Information to display a calendar allowing the User to add daily, weekly or monthly totals for Actual Hours. A new calendar will also be added for excused absences to allow for daily absences to be entered for the displayed month. A dropdown of all months available for the Activity will appear under the Activity Detail and before the Activity Attendance Information.

#### 2.1.2 Activity Progress Summary Mockup

#### **Activity Progress Summary**

# View Excused Absence Edit Close Name: Eleanor Shellstrop

| Activity Detail                                | Activity Detail                    |                                    |                                                                           |  |  |  |  |  |  |
|------------------------------------------------|------------------------------------|------------------------------------|---------------------------------------------------------------------------|--|--|--|--|--|--|
| <b>Type:</b><br>Community Service<br>Placement | Provider:<br>Main Street Community | Category:<br>Community/LD Services | <b>Address:</b><br>14 Main Street Long Beach,<br>CA 90815                 |  |  |  |  |  |  |
| Number:<br>CSC - 123                           | <b>Start Date:</b><br>10/17/2019   | End Date:<br>10/01/2020            | Hours:<br>Mon, Tue, Wed, Thu, Fri<br>8:00 AM - 5:00 PM (30<br>hours/week) |  |  |  |  |  |  |

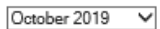

| Activity Attendance Information |     |           |     |           |           |           |       |  |  |  |
|---------------------------------|-----|-----------|-----|-----------|-----------|-----------|-------|--|--|--|
| Mon                             | Tue | Wed       | Thu | Fri       | Sat       | Sun       | Total |  |  |  |
|                                 | 1   | 2         | 3   | 4         | 5         | 6         |       |  |  |  |
| 7                               | 8   | 9<br>5.0  | 10  | 11<br>5.0 | 12        | 13<br>5.0 | 15.0  |  |  |  |
| 14                              | 15  | 16        | 17  | 18        | 19        | 20        | 20.0  |  |  |  |
| 21                              | 22  | 23<br>7.0 | 24  | 25        | 26<br>7.0 | 27        | 14.0  |  |  |  |
| 28                              | 29  | 30        | 31  |           |           |           |       |  |  |  |

Total Monthly Hours: 49.0

Average Weekly Hours: 11.32

Excused Absences

Excused Absences Total Monthly Hours; 14

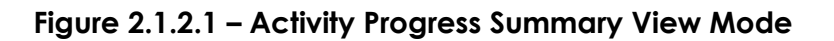

| ▼Excused Ab | sences    |                    |       |             |                |             |                                         |       |
|-------------|-----------|--------------------|-------|-------------|----------------|-------------|-----------------------------------------|-------|
| Mon         | Tue       | Wed                | Thu   | Fri         | Sat            | Sun         |                                         | otal  |
|             | 1         | 2                  | 3     | 4           | 5              | 6           |                                         |       |
|             |           |                    |       |             |                |             |                                         |       |
| 7           | 8         | 9                  | 10    | 11          | 12             | 13          |                                         |       |
| 14          | 15        | 16                 | 17    | 18          | 19             | 20          |                                         |       |
|             |           |                    |       |             |                |             |                                         |       |
| 21          | 22        | 23                 | 24    | 25          | 26             | 27          | 14                                      |       |
|             |           |                    | 7.0   | 7.0         |                |             | 14                                      |       |
| 28          | 29        | 30                 | 31    |             |                |             |                                         |       |
|             |           |                    |       |             |                |             |                                         |       |
|             |           |                    |       |             |                |             |                                         |       |
|             |           |                    |       | Excused Abs | sences Total   | Monthly Hou | 14 IIIIIIIIIIIIIIIIIIIIIIIIIIIIIIIIIIII |       |
| p. f        |           |                    |       |             |                |             |                                         |       |
| Performance | Comments  | tiefe et e ma Desa |       |             |                |             |                                         |       |
| Performance | Making Sa | tistactory prog    | gress |             |                |             |                                         |       |
| comments:   | Comments  | s go nere.         |       |             |                |             |                                         |       |
|             |           |                    |       |             |                |             |                                         |       |
|             |           |                    |       |             | /iew Excused A | Absence     | Edit                                    | Close |

Figure 2.1.2.2 – Activity Progress Summary View Mode – Excused Absences Expanded

#### **Activity Progress Summary**

|                                                |                                           |                                    | Save                                       | Cancel             |
|------------------------------------------------|-------------------------------------------|------------------------------------|--------------------------------------------|--------------------|
| Name:                                          |                                           |                                    |                                            |                    |
| Eleanor Shellstrop                             |                                           |                                    |                                            |                    |
| Activity Detail                                |                                           |                                    |                                            |                    |
| <b>Type:</b><br>Community Service<br>Placement | <b>Provider:</b><br>Main Street Community | Category:<br>Community/LD Services | Address:<br>14 Main Street L<br>CA 90815   | ong Beach,         |
| Number:<br>CSC - 123                           | Start Date:<br>10/17/2019                 | End Date:<br>10/01/2020            | Hours:<br>Mon, Tue, Wed,<br>8:00 AM - 5:00 | Thu, Fri<br>PM (30 |
|                                                |                                           |                                    | hours/week)                                |                    |
|                                                | Octo                                      | ber 2019                           |                                            |                    |
| ► Activity Attendance In                       | formation                                 |                                    |                                            |                    |
|                                                |                                           |                                    |                                            |                    |
|                                                |                                           | Total Mo                           | nthly Hours: 124.                          | .00                |
|                                                |                                           | Average W                          | eekly Hours: 28.                           | 64                 |
|                                                |                                           |                                    |                                            |                    |
| •Excused Absences                              |                                           |                                    |                                            |                    |
|                                                |                                           |                                    |                                            |                    |
|                                                |                                           | Excused Absences Total Mo          | nthly Hours: 14                            |                    |
|                                                |                                           |                                    |                                            |                    |
| Performance Comments                           |                                           |                                    |                                            |                    |
| Performance:                                   |                                           | ~                                  |                                            |                    |
| Comments:                                      |                                           |                                    |                                            | $\langle \rangle$  |
|                                                |                                           |                                    |                                            |                    |
|                                                |                                           |                                    | Save                                       | Cancel             |

Figure 2.1.2.5 – Activity Progress Summary Edit Mode

| →Activity Attended | endance Info | ormation  |     |           |           |               |                 |
|--------------------|--------------|-----------|-----|-----------|-----------|---------------|-----------------|
| Mon                | Tue          | Wed       | Thu | Fri       | Sat       | Sun           | Total           |
|                    | 1            | 2         | 3   | 4         | 5         | 6             |                 |
| 7                  | 8            | 9<br>5.0  | 10  | 11<br>5.0 | 12        | 13<br>5.0     | 15.00           |
| 14                 | 15           | 16        | 17  | 18        | 19        | 20            | 20.0            |
| 21                 | 22           | 23<br>7.0 | 24  | 25        | 26<br>7.0 | 27            | 14.00           |
| 28                 | 29           | 30        | 31  |           |           |               |                 |
|                    |              |           |     |           |           |               |                 |
|                    |              |           |     |           | Total     | Monthly Hour  | <b>S:</b> 49.0  |
|                    |              |           |     |           | Average   | e weekiy Hour | <b>S:</b> 11.32 |

#### Figure 2.1.2.6 – Activity Attendance Information – Edit Mode

| ▼Excused Ab | sences |     |         |         |     |     |       |
|-------------|--------|-----|---------|---------|-----|-----|-------|
| Mon         | Tue    | Wed | Thu     | Fri     | Sat | Sun | Total |
|             | 1      | 2   | 3       | 4       | 5   | 6   |       |
| 7           | 8      | 9   | 10      | 11      | 12  | 13  |       |
| 14          | 15     | 16  | 17      | 18      | 19  | 20  |       |
| 21          | 22     | 23  | 24<br>7 | 25<br>7 | 26  | 27  | 14    |
| 28          | 29     | 30  | 31      |         |     |     |       |
|             |        |     |         |         |     |     |       |

Excused Absences Total Monthly Hours: 14

Figure 2.1.2.7– Excused Absences – Edit Mode

#### 2.1.3 Description of Changes

- 1. Add a dropdown for the month selection for the Activity. The Month selections will default to the most current month that the Activity is Active in. The options will include all the past months from the begin date of the Activity.
  - a. In View Mode the dropdown will display as a select box. See Figure 2.1.2.1
  - b. In Edit Mode the selected month will display in bold on the page. See Figure 2.1.2.5
- 2. When navigating to the Activity Progress Summary page the Activity Attendance Information will be expanded and the Excused Absences will be collapsed in both view and edit modes.
- 3. The Calendar for the Activity Attendance Information section will allow the following.

Note: Follow the Employment Calendar as an example.

- a. Day entries:
  - i. When entering each day for that week the User can no longer enter the Total for the week or the Total Monthly Hours.

- ii. The Total for the week will total and display in the Total column for that week and not be editable.
- iii. The Total Monthly Hours field will total the hours and not be editable.
- iv. When deleting the daily input fields the other fields will become editable.
- b. Weekly entries:
  - i. When entering the Total for the Week the User can no longer enter the days for that week or the Total Monthly hours.
  - ii. The Total Monthly Hours field will total the hours and not be editable.
  - iii. When deleting the weekly total the daily input fields will become editable.
- c. Monthly entries:
  - i. When entering the Total Monthly Hours then the date and week fields will no longer be editable.
  - ii. When deleting the monthly total the daily and weekly input fields will become editable.
  - iii. To enter monthly hours the activity dates must fall within the entire month. The following validation will display when saving if activity does not fall within the entire month:

"The Activity does not fall within the entire month. Please enter weekly or daily hours."

d. When removing the entries for any of the above, the fields will become editable for the other fields that were previously disabled.

Note: The data model will not be altered in order to preserve existing records and reporting. Weekly and Monthly hours will need to be divided into the days of the month but will not display to the end users.

e. The following validation will occur when trying to enter time that is outside of the Activity Progress records that are created through Batch the Saturday before the week the Activity begins. Meaning that days, weeks or months occurring before those records have been created will not allowed to be entered.

"The Activity Attendance is outside of the current Activity period. Please enter time for days attended."

- 4. The Calendar for Excused Absences will allow the User to enter the excused absence for each day. The total for the week and for the Total Monthly hours will total based on the hours entered for the days. The Total for Weekly and the Total Monthly Hours field will not be editable.
  - a. The existing data will display for all excused absences in the system.
  - b. The hours entered will display on the Excused Absence List page.
- 5. The Performance Comments will migrate the Performance dropdown and Comments text area from the Activity Progress Detail page.

#### 2.1.4 Page Location

- Global: Empl. Services
- Local: Activities
- Task: Customer Activities

#### 2.1.5 Security Updates

N/A

#### 2.1.6 Page Mapping

Update Page Mapping to include new fields.

#### 2.1.7 Page Usage/Data Volume Impacts

N/A

#### 2.2 Actual Hours History

#### 2.2.1 Overview

Create a new page called Actual Hours History which will be accessed from Empl. Services Global Navigation, Activities Local Navigation and a new Task Navigation item called Actual Hours History.

#### 2.2.2 Actual Hours History Mockup

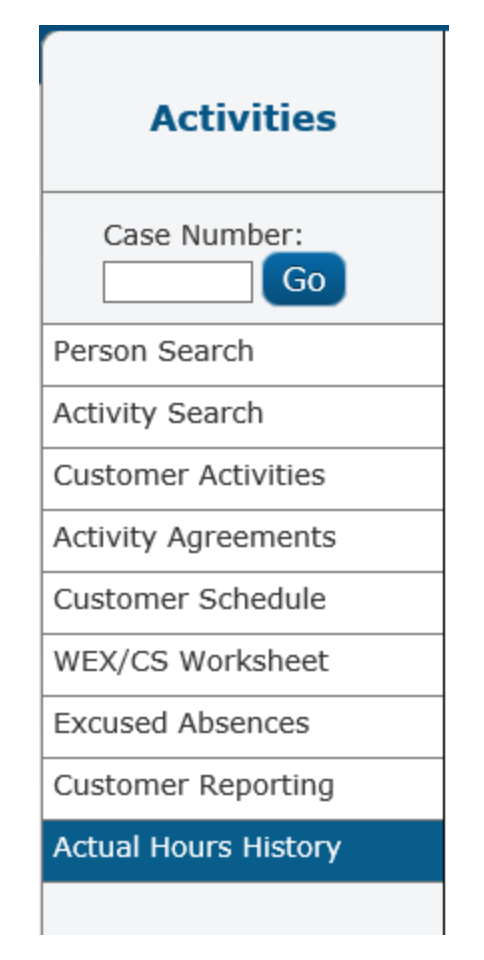

Figure 2.2.2.1 – Activities Task Navigation

#### **Actual Hours History**

| Indica               | ates requ | iired fields | Activit<br>Select | y:  |     |     | Year E | nd Date: | *<br>View |     | Close |
|----------------------|-----------|--------------|-------------------|-----|-----|-----|--------|----------|-----------|-----|-------|
| Actual Monthly Hours |           |              |                   |     |     |     |        |          |           |     |       |
| an                   | Feb       | Mar          | Apr               | Мау | Jun | Jul | Aug    | Sep      | Oct       | Nov | Dec   |
|                      | 0         | 0            | 0                 | 0   | 0   | 0   | 0      | 0        | 0         | 0   | 0     |
|                      |           |              |                   |     |     |     |        |          |           |     |       |
|                      |           |              |                   |     |     |     |        |          |           |     |       |

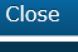

This <u>Type 1</u> page took 0.68 seconds to load.

Figure 2.2.2.2 – Actual Hours History – Initial Page View

| *- Indi                                                                                                  | cates requ | uired fields | 5   |     |     |     |     |     |     |     | Close |
|----------------------------------------------------------------------------------------------------|------------|--------------|-----|-----|-----|-----|-----|-----|-----|-----|-------|
| Name:*     Activity:     Year End Date:*       Shellstrop, Eleanor 25F v     Select     12/2019     View |            |              |     |     |     |     |     |     |     |     |       |
| Actual Monthly Hours                                                                                     |            |              |     |     |     |     |     |     |     |     |       |
| Jan                                                                                                    | Feb        | Mar          | Apr | May | Jun | Jul | Aug | Sep | Oct | Nov | Dec   |
| 20                                                                                                    | 45         | 60           | 43  | 55  | 60  | 58  | 60  | 55  | 60  | 60  | 0     |
|                                                                                                    |            |              |     |     |     |     |     |     |     |     |       |
|                                                                                                    |            |              |     |     |     |     |     |     |     |     |       |

Figure 2.2.2.3 – Actual Hours History – View All Activities

#### **Select Customer Activities**

|      |                                                 |                          |            | Selec  | t Cancel    |
|------|-------------------------------------------------|--------------------------|------------|--------|-------------|
|      | Туре                                            | Name                     | Start Date | Status | Status Date |
| 0    | Community Service Placement                     | Shellstrop, Elleanor 25F | 12/12/2019 | Active | 12/12/2019  |
|      |                                                 |                          |            | Selec  | t Cancel    |
| This | s <u>Type 1</u> page took 0.30 seconds to load. |                          |            |        |             |

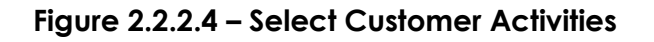

#### **Actual Hours History**

| *- Indi                                        | cates requ          | uired fields                      |                          |                           |                                    |                         |                                                           |            |                      |       | Close |
|------------------------------------------------|---------------------|-----------------------------------|--------------------------|---------------------------|------------------------------------|-------------------------|-----------------------------------------------------------|------------|----------------------|-------|-------|
| Name:                                          | *<br>), Eleanor 25F |                                   | <b>Activit</b><br>Commu  | <b>y:</b><br>Inity Servio | ce Placemen                        | t Clea                  | r                                                         | <b>Yea</b> | or End D             | ate:* | ew    |
| Activit                                        | y Detail            |                                   |                          |                           |                                    |                         |                                                           |            |                      |       |       |
| <b>Type:</b><br>Community Service<br>Placement |                     | <b>Provider:</b><br>Community ABC |                          |                           | Category:<br>Community/LD Services |                         | Address:<br>11623 GLENOAKS BLVD<br>PACOIMA, CA 91331-1050 |            | KS BLVD<br>1331-1050 |       |       |
| Numbe<br>CSC 12                                | er:<br>3            |                                   | <b>Start I</b><br>5/10/2 | <b>Date:</b><br>019       |                                    | End Date:<br>11/01/2019 |                                                           |            |                      |       |       |
| Actual                                         | Monthly             | Hours                             |                          |                           |                                    |                         |                                                           |            |                      |       |       |
| Jan                                            | Feb                 | Mar                               | Apr                      | May                       | Jun                                | Jul                     | Aug                                                       | Sep        | Oct                  | Nov   | Dec   |
| 0                                              | 0                   | 0                                 | 0                        | 20                        | 45                                 | 43                      | 55                                                        | 60         | 60                   | 0     | 0     |
|                                                |                     |                                   |                          |                           |                                    |                         |                                                           |            |                      |       |       |
|                                                |                     |                                   |                          |                           |                                    |                         |                                                           |            |                      |       |       |
|                                                |                     |                                   |                          |                           |                                    |                         |                                                           |            |                      |       | Close |
| This Typ                                       | e 1 page to         | ok 0.60 secoi                     | nds to load.             |                           |                                    |                         |                                                           |            |                      |       |       |

Figure 2.2.2.5 – Single Activity View

#### 2.2.3 Description of Changes

1. Add a new page called Actual Hours History. This page will be accessed from the Empl. Services Global navigation, Activities Local navigation and a new task navigation item titled Actual Hours History.

2. When first accessing the Actual History page it will display the following fields to pull back data. See Mockup Figure 2.2.2.2 – Actual Hours History – Initial Page View.

| Field Name              | Details                                                                                                    | Required                                                                         |
|-------------------------|----------------------------------------------------------------------------------------------------|----------------------------------------------------------------------------------|
| Name                    | List of all individuals associated to the<br>Customer Activities List                                                                                                    | Yes<br>Validate when<br>clicking View<br>button.                                 |
| Activity                | Selected Activity will display Activity<br>Type                                                                                                    | No- no Activity<br>selected will pull<br>back total hours for<br>all activities. |
| Year End Date           | Displays the Actual Hours for the date provided. The date will only accept MM/YYYY format.                                                                                            | Yes<br>Validate when<br>clicking View<br>button.                                 |
| Select button           | Navigates to the Select Customer<br>Activities page. Uses the Name of the<br>person to pull back all Activities<br>associated to that person.                                         | No                                                                               |
| Clear button            | Clears out the Activity Type<br>information. When clicking Clear the<br>Select button will display allowing for a<br>new search.                                                      | No                                                                               |
| Activity Detail Inf     | ormation                                                                                                    |                                                                                  |
| Activity Detail<br>Type | Codes Table Reference 26,56 - This<br>captures the type of activity for which<br>the customer is enrolled.<br>CUST_ACTIV TYPE_CODE                                                    | No                                                                               |
| Number                  | An alphanumeric identifier designated<br>by the staff person that creates the<br>activity to assist in intelligent<br>identification of the activity.<br>SERV_ACTIV ACTIV_NUM_IDENTIF | No                                                                               |
| Category                | Codes Table Reference 54 - This code<br>captures a Customer Activity<br>category.<br>CUST_ACTIV CAT_CODE                                                                              | Νο                                                                               |

3. See fields below for functionality:

| Field Name                                                                                                    | Details                                                                                                    | Required |
|----------------------------------------------------------------------------------------------------|----------------------------------------------------------------------------------------------------|----------|
| Provider<br>For the employment activity, this is<br>EMP_NAME from the EMP table. For the<br>SIP activity and service activity, this is<br>ORG_NAME from the ORG table.    |                                                                                                    | No       |
| Address<br>For the employment activity, this is<br>ADDR_DESCR from the EMP table. For<br>the SIP activity, and service activity, th<br>is ADDR_ID from the ORG_ADDR table |                                                                                                    | No       |
| Start Date                                                                                                    | This is the date when the Customer's activity begins.<br>CUST_ACTIV START_TIME                                                                                  | No       |
| End Date                                                                                                    | This column is used to store the End<br>Date of a status for an activity. This field<br>will be captured on the Activity<br>Progress Detail Page.<br>CUST_ACTIV | No       |
| Hours                                                                                                    | Hours will be calculated from the<br>Actual Hours input on the Activity<br>Attendance Information page. Hours<br>will display as decimals 00.00                 | N/A      |

- 4. When not selecting a specific Activity using the Select button then the total summary of all activities within the date range will calculate under the Actual Monthly hours. See Mockup Figure 2.2.2.3 Actual Hours History View All Activities.
- 5. When clicking the Select button next to Activities it will navigate the User to the Select Customer Activity page where the User can select a single Activity for which to retrieve the Actual hours. The Select Customer Activity page will display all activities associated to the Case person that was selected on the Actual Hours History page.
  - a. When selecting the activity it will update the Actual Hours History page to display the Activity Type next to the Select button.
- 6. When adding the Year End Date (format MM/YYYY) and clicking the View button it will display the actual hours totaled for each month in the Actual Monthly Hours section. The months will display Jan-Dec for a given year.

#### 2.2.4 Page Location

• Global: Empl. Services

- Local: Activities
- Task: Actual Hours History

#### 2.2.5 Security Updates

See Security Matrix: CA-207121 DDID 2080 DDID 2081 Security Matrix.xls

1. Security Rights

| Security Right         | Right Description                                                        | Right to Group<br>Mapping    |
|------------------------|--------------------------------------------------------------------------|------------------------------|
| ActualHoursHistoryView | View the Actual Hours<br>History page and<br>search for Actual<br>Hours. | Actual Hours<br>History View |

#### 2. Security Groups

| Security Group               | Group Description                                                     | Group to Role Mapping                                                                                  |
|------------------------------|-----------------------------------------------------------------------|----------------------------------------------------------------------------------------------------|
| Actual Hours<br>History View | View the Actual Hours<br>History page and<br>search for Actual Hours. | Employment Services<br>Staff, Employment<br>Services Supervisor, View<br>Only, System<br>Administrator |

#### 2.2.6 Page Mapping

Create Page mapping for the new page.

#### 2.2.7 Page Usage/Data Volume Impacts

Low usage/volume expected.

### **3 REQUIREMENTS**

## 3.1 Migration Requirements

| DDID # | REQUIREMENT TEXT                                                                                                    | Contractor<br>Assumptions                                                                                                    | How Requirement Met                                                                                                    |
|--------|----------------------------------------------------------------------------------------------------|----------------------------------------------------------------------------------------------------|----------------------------------------------------------------------------------------------------|
| 2080   | The CONTRACTOR shall<br>display a summary of<br>attendance for a 12 month<br>period for any activity<br>within WTW for actual<br>hours. | N/A                                                                                                    | Create a new page<br>called Actual Hours<br>History to display hours<br>for all activities for a<br>Case Person for a<br>given 12 month period.      |
| 2081   | The CONTRACTOR shall<br>update the system to<br>capture daily, weekly, and<br>monthly hours for all WTW<br>activities.                  | Original:<br>For scheduled hours of<br>participation the<br>daily, weekly, and<br>monthly hours will be<br>averaged into the<br>existing scheduled<br>weekly hours field on<br>the customer activity<br>detail page.        | Update the Activity<br>Progress Summary<br>page to display a<br>Calendar allowing<br>daily, weekly or<br>monthly hours entered<br>for a given month. |
|        |                                                                                                    | <b>Revised:</b><br>For scheduled hours of<br>participation the<br>daily, weekly, and<br>monthly hours will be<br>averaged into the<br>existing scheduled<br>weekly hours field on<br>the Activity Progress<br>Summary page. |                                                                                                    |

CalSAWS

California Statewide Automated Welfare System

## **Design Document**

## CA 207208 | DDID 2066 Updates to Hunt v. Kizer functionality

|         | DOCUMENT APPROVAL HISTORY |                                                  |  |  |  |
|---------|---------------------------|--------------------------------------------------|--|--|--|
| CalSAWS | Prepared By               | Jasmine Chen, Avi Bandaranayake, Nithya Chereddy |  |  |  |
|         | Reviewed By               | Amy Gill                                         |  |  |  |

| DATE           | DOCUMENT<br>VERSION | <b>REVISION DESCRIPTION</b>                                                                                                    | AUTHOR                            |
|----------------|---------------------|----------------------------------------------------------------------------------------------------|-----------------------------------|
| 11/15/2019     | 1.0                 | Initial Document                                                                                                    | Jasmine Chen                      |
| 11/22/2019 1.1 |                     | Section 2.6 – Added 'multiple bills'<br>scenario; End Month populated is<br>inclusive for EDBC run                                                                                                    | Jasmine Chen                      |
| 11/27/2019     | 1.2                 | Added Batch functionality                                                                                                    | Avi Bandaranayake                 |
| 01/06/2020     | 1.3                 | Updated design per CA-2072018<br>Comments Log_V1.0_CB                                                                                                    | Jasmine Chen                      |
| 01/08/2020     | 1.4                 | Updated design per CA-2072018<br>Comments Log_V2.0_CB                                                                                                    | Jasmine Chen                      |
| 01/21/2020     | 1.5                 | Assumptions – Included<br>override/rerun situations<br>Section 2.1 – Added Conversion<br>rec.<br>Removed original Section 2.5 –<br>Total of HvK-expenses and its<br>Indicator<br>Section 2.5 – Updated EDBC<br>Section 2.6 – Updated Re-run<br>Section 2.7 – Updated Batch | Jasmine Chen                      |
| 02/06/2020     | 1.6                 | Content Revision:<br>Section 2.1 – Updated Mockups to<br>Online standards<br>Section 2.7 – Updated with EDBC<br>Sweep Journal Details<br>Added Test Category - MC Income<br>Sneede                                                                                         | Jasmine Chen<br>Avi Bandaranayake |
|                |                     |                                                                                                    |                                   |
|                |                     |                                                                                                    |                                   |

## Table of Contents

| 1 | Ove | erview. |                                                            | 5 |
|---|-----|---------|------------------------------------------------------------|---|
|   | 1.1 | Currei  | nt Design                                                  | 5 |
|   | 1.2 | Reque   | ests                                                       | 5 |
|   | 1.3 | Overv   | iew of Recommendations                                     | 5 |
|   | 1.4 | Assum   | nptions                                                    | 6 |
| 2 | Rec | comme   | endations                                                  | 6 |
|   | 2.1 | Hunt v  | /. Kizer Expense Detail                                    | 6 |
|   |     | 2.1.1   | Overview                                                   | 6 |
|   |     | 2.1.2   | Hunt v. Kizer Expense Detail Mockup                        | 7 |
|   |     | 2.1.3   | Description of Changes                                     | 7 |
|   |     | 2.1.4   | Page Location                                              | 8 |
|   |     | 2.1.5   | Security Updates                                           | 8 |
|   |     | 2.1.6   | Page Mapping                                               | 8 |
|   |     | 2.1.7   | Page Usage/Data Volume Impacts                             | 8 |
|   | 2.2 | Medi-   | Cal EDBC Summary                                           | 9 |
|   |     | 2.2.1   | Overview                                                   | 9 |
|   |     | 2.2.2   | Medi-Cal EDBC Summary Mockup                               | 9 |
|   |     | 2.2.3   | Description of Changes10                                   | 0 |
|   |     | 2.2.4   | Page Location10                                            | 0 |
|   |     | 2.2.5   | Security Updates10                                         | 0 |
|   |     | 2.2.6   | Page Mapping10                                             | 0 |
|   |     | 2.2.7   | Page Usage/Data Volume Impacts10                           | С |
|   | 2.3 | Medi-   | Cal EDBC – [Budget Test Category]10                        | 0 |
|   |     | 2.3.1   | Overview                                                   | 0 |
|   |     | 2.3.2   | Medi-Cal EDBC – [Budget Test Category] Mockup1             | 1 |
|   |     | 2.3.3   | Description of Changes1                                    | 1 |
|   |     | 2.3.4   | Page Location12                                            | 2 |
|   |     | 2.3.5   | Security Updates12                                         | 2 |
|   |     | 2.3.6   | Page Mapping12                                             | 2 |
|   |     | 2.3.7   | Page Usage/Data Volume Impacts12                           | 2 |
|   | 2.4 | EDBC    | Person Line Item Detail - HvK Applied Amount12             | 2 |
|   |     | 2.4.1   | Overview                                                   | 2 |
|   |     | 2.4.2   | EDBC Person Line Item Detail – HvK Applied Amount Mockup12 | 2 |

| 2.4.3       Description of Changes       13         2.4.4       Page Location       13         2.4.5       Security Updates       13         2.4.6       Page Mapping       13         2.4.7       Page Usage/Data Volume Impacts       13         2.4.7       Page Usage/Data Volume Impacts       13         2.4.7       Page Usage/Data Volume Impacts       13         2.4.7       Page Usage/Data Volume Impacts       13         2.4.7       Page Usage/Data Volume Impacts       13         2.5.1       Overview       14         2.5.2       Description of Changes       14         2.5.3       Programs Impacted       16         2.5.4       Performance Impacts       16         2.6.1       Overview       16         2.6.2       Description of Changes       16         2.6.3       Programs Impacted       16         2.6.4       Performance Impacts       16         2.6.3       Programs Impacted       16         2.6.4       Performance Impacts       16         2.6.5       Programs Impacted       17         2.7.1       Overview       17         2.7.2       Description of Change       <      |   |     |         |                                                |    |
|----------------------------------------------------------------------------------------------------|---|-----|---------|------------------------------------------------|----|
| 2.4.4       Page Location       13         2.4.5       Security Updates       13         2.4.6       Page Mapping       13         2.4.7       Page Usage/Data Volume Impacts       13         2.4.7       Page Usage/Data Volume Impacts       13         2.5       Update Medi-Cal EDBC SOC Calculation       14         2.5.1       Overview       14         2.5.2       Description of Changes       14         2.5.3       Programs Impacted       16         2.5.4       Performance Impacts       16         2.5.4       Performance Impacts       16         2.5.4       Performance Impacts       16         2.6.1       Overview       16         2.6.2       Description of Changes       16         2.6.3       Programs Impacted       16         2.6.4       Performance Impacts       16         2.6.5       Programs Impacted       17         2.7.1       Overview       17         2.7.2       Description of Change       17         2.7.3       Execution Frequency       17         2.7.4       Key Scheduling Dependencies       17         2.7.5       Counties Impacted       17                  |   |     | 2.4.3   | Description of Changes1                        | 3  |
| 2.4.5       Security Updates                                                                                                    |   |     | 2.4.4   | Page Location1                                 | 3  |
| 2.4.6       Page Mapping.       13         2.4.7       Page Usage/Data Volume Impacts       13         2.5       Update Medi-Cal EDBC SOC Calculation       14         2.5.1       Overview       14         2.5.2       Description of Changes       14         2.5.3       Programs Impacted       16         2.5.4       Performance Impacts       16         2.5.4       Performance Impacts       16         2.6.1       Overview       16         2.6.2       Description of Changes       16         2.6.4       Performance Impacts       16         2.6.5       Programs Impacted       16         2.6.6       Performance Impacts       16         2.6.7       Performance Impacts       16         2.6.8       Programs Impacted       16         2.6.4       Performance Impacts       16         2.6.5       Description of Change       17         2.7.1       Overview       17         2.7.2       Description of Change       17         2.7.3       Execution Frequency       17         2.7.4       Key Scheduling Dependencies       17         2.7.5       Counties Impacted       17                 |   |     | 2.4.5   | Security Updates1                              | 3  |
| 2.4.7       Page Usage/Data Volume Impacts       13         2.5       Update Medi-Cal EDBC SOC Calculation       14         2.5.1       Overview       14         2.5.2       Description of Changes       14         2.5.3       Programs Impacted       16         2.5.4       Performance Impacts       16         2.5.4       Performance Impacts       16         2.6.1       Overview       16         2.6.2       Description of Changes       16         2.6.3       Programs Impacted       16         2.6.4       Overview       16         2.6.5       Performance Impacts       16         2.6.6       Performance Impacts       16         2.6.7       Batch       17         2.7.1       Overview       17         2.7.2       Description of Change       17         2.7.4       Key Scheduling Dependencies       17         2.7.5       Counties Impacted       17         2.7.6       Data Volume/Performance       17         2.7.7       Failure Procedure/Operational Instructions       18         2.8       Correspondence       19         2.8.1       Overview       19                           |   |     | 2.4.6   | Page Mapping1                                  | 3  |
| 2.5       Update Medi-Cal EDBC SOC Calculation       14         2.5.1       Overview       14         2.5.2       Description of Changes       14         2.5.3       Programs Impacted       16         2.5.4       Performance Impacts       16         2.5.4       Performance Impacts       16         2.6.4       Performance Impacts       16         2.6.1       Overview       16         2.6.2       Description of Changes       16         2.6.3       Programs Impacted       16         2.6.4       Performance Impacts       16         2.6.5       Performance Impacts       16         2.6.4       Performance Impacts       16         2.7.5       Batch       17         2.7.1       Overview       17         2.7.2       Description of Change       17         2.7.3       Execution Frequency       17         2.7.4       Key Scheduling Dependencies       17         2.7.5       Counties Impacted       17         2.7.6       Data Volume/Performance       17         2.7.7       Failure Procedure/Operational Instructions       18         2.8       Correspondence       19                |   |     | 2.4.7   | Page Usage/Data Volume Impacts1                | 3  |
| 2.5.1       Overview       14         2.5.2       Description of Changes       14         2.5.3       Programs Impacted       16         2.5.4       Performance Impacts       16         2.5.6       Re-running EDBC for a Month with HvK Determination       16         2.6.1       Overview       16         2.6.2       Description of Changes       16         2.6.3       Programs Impacted       16         2.6.4       Performance Impacts       16         2.6.5       Performance Impacts       16         2.6.7       Batch       17         2.7.1       Overview       17         2.7.2       Description of Change       17         2.7.3       Execution Frequency       17         2.7.4       Key Scheduling Dependencies       17         2.7.5       Counties Impacted       17         2.7.6       Data Volume/Performance       17         2.7.7       Failure Procedure/Operational Instructions       18         2.8       Correspondence       19         2.8.1       Overview       19         2.8.2       MC 239 HK-1 Form Generation and Population       19         2.8.3       Supporting Docu |   | 2.5 | Updat   | te Medi-Cal EDBC SOC Calculation1              | 4  |
| 2.5.2       Description of Changes       14         2.5.3       Programs Impacted       16         2.5.4       Performance Impacts       16         2.6.7       Performance Impacts       16         2.6.8       Re-running EDBC for a Month with HvK Determination       16         2.6.1       Overview       16         2.6.2       Description of Changes       16         2.6.3       Programs Impacted       16         2.6.4       Performance Impacts       16         2.6.5       Programs Impacted       16         2.6.4       Performance Impacts       16         2.6.5       Programs Impacted       16         2.6.4       Performance Impacts       16         2.6.7       Batch       17         2.7.1       Overview       17         2.7.2       Description of Change       17         2.7.3       Execution Frequency       17         2.7.4       Key Scheduling Dependencies       17         2.7.5       Counties Impacted       17         2.7.6       Data Volume/Performance       17         2.7.7       Failure Procedure/Operational Instructions       18         2.8       Correspondence< |   |     | 2.5.1   | Overview1                                      | 4  |
| 2.5.3       Programs Impacted       16         2.5.4       Performance Impacts       16         2.6       Re-running EDBC for a Month with HvK Determination       16         2.6.1       Overview       16         2.6.2       Description of Changes       16         2.6.3       Programs Impacted       16         2.6.4       Performance Impacts       16         2.6.5       Programs Impacted       16         2.6.4       Performance Impacts       16         2.6.5       Programs Impacted       16         2.6.4       Performance Impacts       16         2.6.5       Batch       17         2.7.1       Overview       17         2.7.2       Description of Change       17         2.7.3       Execution Frequency       17         2.7.4       Key Scheduling Dependencies       17         2.7.5       Counties Impacted       17         2.7.6       Data Volume/Performance       17         2.7.7       Failure Procedure/Operational Instructions       18         2.8       Correspondence       19         2.8.1       Overview       19         2.8.3       Supporting Documents                 |   |     | 2.5.2   | Description of Changes1                        | 4  |
| 2.5.4       Performance Impacts       16         2.6       Re-running EDBC for a Month with HvK Determination       16         2.6.1       Overview       16         2.6.2       Description of Changes       16         2.6.3       Programs Impacted       16         2.6.4       Performance Impacts       16         2.6.5       Performance Impacts       16         2.6.4       Performance Impacts       16         2.6.5       Batch       17         2.7.1       Overview       17         2.7.2       Description of Change       17         2.7.4       Key Scheduling Dependencies       17         2.7.5       Counties Impacted       17         2.7.6       Data Volume/Performance       17         2.7.7       Failure Procedure/Operational Instructions       18         2.8       Correspondence       19         2.8.1       Overview       19         2.8.3       Supporting Documents       21         3       Supporting Documents       21         4       Requirements       21         4.1       Migration Requirements       21                                                                |   |     | 2.5.3   | Programs Impacted1                             | 6  |
| 2.6 Re-running EDBC for a Month with HvK Determination       16         2.6.1 Overview       16         2.6.2 Description of Changes       16         2.6.3 Programs Impacted       16         2.6.4 Performance Impacts       16         2.7 Batch       17         2.7.1 Overview       17         2.7.2 Description of Change       17         2.7.3 Execution Frequency       17         2.7.4 Key Scheduling Dependencies       17         2.7.5 Counties Impacted       17         2.7.7 Failure Procedure/Operational Instructions       18         2.8 Correspondence       19         2.8.1 Overview       19         2.8.2 MC 239 HK-1 Form Generation and Population       19         2.8.3 Supporting Documents       21         4 Requirements       21                                                                                                    |   |     | 2.5.4   | Performance Impacts1                           | 6  |
| 2.6.1Overview162.6.2Description of Changes162.6.3Programs Impacted162.6.4Performance Impacts162.7.5Batch172.7.1Overview172.7.2Description of Change172.7.3Execution Frequency.172.7.4Key Scheduling Dependencies172.7.5Counties Impacted172.7.6Data Volume/Performance172.7.7Failure Procedure/Operational Instructions182.8Correspondence192.8.1Overview192.8.2MC 239 HK-1 Form Generation and Population192.8.3Suppress regular Share of Cost NOAs214Requirements214.1Migration Requirements21                                                                                                    |   | 2.6 | Re-rur  | nning EDBC for a Month with HvK Determination1 | 6  |
| 2.6.2Description of Changes162.6.3Programs Impacted162.6.4Performance Impacts162.7Batch172.7.1Overview172.7.2Description of Change172.7.3Execution Frequency172.7.4Key Scheduling Dependencies172.7.5Counties Impacted172.7.6Data Volume/Performance172.7.7Failure Procedure/Operational Instructions182.8Correspondence192.8.1Overview192.8.3Suppress regular Share of Cost NOAs213Supporting Documents214Requirements214.1Migration Requirements21                                                                                                    |   |     | 2.6.1   | Overview1                                      | 6  |
| 2.6.3Programs Impacted162.6.4Performance Impacts162.7Batch172.7.1Overview172.7.2Description of Change172.7.3Execution Frequency172.7.4Key Scheduling Dependencies172.7.5Counties Impacted172.7.6Data Volume/Performance172.7.7Failure Procedure/Operational Instructions182.8Correspondence192.8.1Overview192.8.3Suppress regular Share of Cost NOAs213Supporting Documents214Requirements214.1Migration Requirements21                                                                                                    |   |     | 2.6.2   | Description of Changes1                        | 6  |
| 2.6.4Performance Impacts162.7Batch172.7.1Overview172.7.2Description of Change172.7.3Execution Frequency172.7.4Key Scheduling Dependencies172.7.5Counties Impacted172.7.6Data Volume/Performance172.7.7Failure Procedure/Operational Instructions182.8Correspondence192.8.1Overview192.8.3Suppress regular Share of Cost NOAs213Supporting Documents214Requirements21                                                                                                    |   |     | 2.6.3   | Programs Impacted1                             | 6  |
| 2.7 Batch       17         2.7.1 Overview       17         2.7.2 Description of Change       17         2.7.3 Execution Frequency       17         2.7.4 Key Scheduling Dependencies       17         2.7.5 Counties Impacted       17         2.7.6 Data Volume/Performance       17         2.7.7 Failure Procedure/Operational Instructions       18         2.8 Correspondence       19         2.8.1 Overview       19         2.8.3 Suppress regular Share of Cost NOAs       21         3 Supporting Documents       21         4 Requirements       21                                                                                                    |   |     | 2.6.4   | Performance Impacts1                           | 6  |
| 2.7.1Overview172.7.2Description of Change172.7.3Execution Frequency172.7.4Key Scheduling Dependencies172.7.5Counties Impacted172.7.6Data Volume/Performance172.7.7Failure Procedure/Operational Instructions182.8Correspondence192.8.1Overview192.8.2MC 239 HK-1 Form Generation and Population192.8.3Suppress regular Share of Cost NOAs213Supporting Documents214Requirements214.1Migration Requirements21                                                                                                    |   | 2.7 | Batch   | 1                                              | 7  |
| 2.7.2Description of Change172.7.3Execution Frequency172.7.4Key Scheduling Dependencies172.7.5Counties Impacted172.7.6Data Volume/Performance172.7.7Failure Procedure/Operational Instructions182.8Correspondence192.8.1Overview192.8.2MC 239 HK-1 Form Generation and Population192.8.3Suppress regular Share of Cost NOAs213Supporting Documents214Requirements214.1Migration Requirements21                                                                                                    |   |     | 2.7.1   | Overview1                                      | 7  |
| 2.7.3Execution Frequency.172.7.4Key Scheduling Dependencies172.7.5Counties Impacted172.7.6Data Volume/Performance172.7.7Failure Procedure/Operational Instructions182.8Correspondence192.8.1Overview192.8.2MC 239 HK-1 Form Generation and Population192.8.3Suppress regular Share of Cost NOAs213Supporting Documents214Requirements214.1Migration Requirements21                                                                                                    |   |     | 2.7.2   | Description of Change1                         | 7  |
| 2.7.4Key Scheduling Dependencies172.7.5Counties Impacted172.7.6Data Volume/Performance172.7.7Failure Procedure/Operational Instructions182.8Correspondence192.8.1Overview192.8.2MC 239 HK-1 Form Generation and Population192.8.3Suppress regular Share of Cost NOAs213Supporting Documents214Requirements214.1Migration Requirements21                                                                                                    |   |     | 2.7.3   | Execution Frequency1                           | 7  |
| 2.7.5Counties Impacted172.7.6Data Volume/Performance172.7.7Failure Procedure/Operational Instructions182.8Correspondence192.8.1Overview192.8.2MC 239 HK-1 Form Generation and Population192.8.3Suppress regular Share of Cost NOAs213Supporting Documents214Requirements214.1Migration Requirements21                                                                                                    |   |     | 2.7.4   | Key Scheduling Dependencies1                   | 7  |
| 2.7.6Data Volume/Performance172.7.7Failure Procedure/Operational Instructions182.8Correspondence192.8.1Overview192.8.2MC 239 HK-1 Form Generation and Population192.8.3Suppress regular Share of Cost NOAs213Supporting Documents214Requirements214.1Migration Requirements21                                                                                                    |   |     | 2.7.5   | Counties Impacted1                             | 7  |
| 2.7.7       Failure Procedure/Operational Instructions                                                                                                    |   |     | 2.7.6   | Data Volume/Performance1                       | 7  |
| 2.8 Correspondence.       19         2.8.1 Overview       19         2.8.2 MC 239 HK-1 Form Generation and Population.       19         2.8.3 Suppress regular Share of Cost NOAs       21         3 Supporting Documents       21         4 Requirements       21         4.1 Migration Requirements       21                                                                                                    |   |     | 2.7.7   | Failure Procedure/Operational Instructions1    | 8  |
| 2.8.1       Overview       19         2.8.2       MC 239 HK-1 Form Generation and Population       19         2.8.3       Suppress regular Share of Cost NOAs       21         3       Supporting Documents       21         4       Requirements       21         4.1       Migration Requirements       21                                                                                                    |   | 2.8 | Corres  | spondence1                                     | 9  |
| <ul> <li>2.8.2 MC 239 HK-1 Form Generation and Population</li></ul>                                                                                                    |   |     | 2.8.1   | Overview1                                      | 9  |
| <ul> <li>2.8.3 Suppress regular Share of Cost NOAs</li></ul>                                                                                                    |   |     | 2.8.2   | MC 239 HK-1 Form Generation and Population1    | 9  |
| <ul> <li>3 Supporting Documents</li></ul>                                                                                                    |   |     | 2.8.3   | Suppress regular Share of Cost NOAs            | 21 |
| <ul><li>4 Requirements</li></ul>                                                                                                    | 3 | Sup | porting | g Documents2                                   | 21 |
| 4.1 Migration Requirements21                                                                                                    | 4 | Rec | quireme | ents2                                          | 21 |
|                                                                                                    |   | 4.1 | Migra   | tion Requirements2                             | 21 |

### **1 OVERVIEW**

From the Hunt v. Kizer (HvK) litigation, the Department of Health Services (DHS) changed its policy to allow individuals to use old, unpaid medical bills to be applied and reduce a Medi-Cal Family Budget Unit's (MFBU's) share of cost (SOC). The customer can provide the bill(s) or documentation to the County to verify if the bill is acceptable and has an unpaid expense amount. The bill must be incurred prior to the month for which it will be applied as an HvK-expense towards their SOC.

#### 1.1 Current Design

The Hunt v. Kizer Expense List and Detail pages are used for tracking and verifying unpaid medical bill(s). Values on HvK pages are currently not connected to EDBC logic, reports, nor batch jobs.

Once a bill is accepted, the worker inputs details to determine the bill's unpaid expense amount and tracks the HvK amount to be applied to a specified SOC month.

The worker runs EDBC. Then overrides that EDBC with the Override Reason: 'Hunt v. Kizer,' allowing them to manually adjust the SOC amount.

The HvK Approval NOA currently is not generated through EDBC. It is available in the Template Repository.

#### 1.2 Requests

- 1. Update existing CalSAWS HvK pages and EDBC logic to apply HvK-expenses to reduce or 'spend down' the MFBU's SOC.
- 2. Create a new EDBC Batch sweep to identify Medi-Cal (MC) programs with HvK-expenses. Sweep monthly and apply remaining HvK-expenses until the total HvK-expense amount is exhausted.
- 3. Automate the HvK Approval Notice to be generated when EDBC is ran with HvK determination.

#### 1.3 Overview of Recommendations

- 1. Update existing Hunt v. Kizer Expense Detail and Medi-Cal EDBC Summary pages.
- 2. Update EDBC to evaluate expenses from the Hunt v. Kizer Expense Detail page to apply towards the MFBU's SOC.
- 3. Create a new monthly EDBC Batch sweep job to sweep MC programs with a remaining HvK-expense amount.
- 4. Generate the Hunt v. Kizer Medical Bill Approval NOA to notify consumers of an SOC being adjusted by HvK determination.

#### 1.4 Assumptions

- 1. The User will determine if an unpaid bill is Accepted as a HvK bill and will be responsible for setting the Hunt v. Kizer Expense Detail page's fields according to policy. Users then will run EDBC for the Requested Month through Come-Up month.
- 2. Bills entered on the Hunt v. Kizer Expense Detail page are tracked at the person-level across cases.
- 3. If the User re-runs EDBC, where previous EDBC of the same benefit month already applied HvK determination, the User will be responsible for re-running EDBC up through Come-Up month.
- 4. If the User edits or deletes an existing HvK record after EDBC has already ran, the User will be responsible for running or overriding EDBC for the appropriate months, if necessary.
- 5. In HvK scenarios, the Override EDBC Summary page's 'SOC' value will override the Medi-Cal EDBC Summary page's 'Adjusted SOC' value. After saving the Override, the Medi-Cal EDBC Summary page shows the latest value of 'SOC'.
- 6. When overriding an EDBC having a HvK determination, its corresponding Failed and Overridden Budgets record will not update the Medi-Cal EDBC [Budget Test Category] details nor the Hunt v. Kizer Expense Detail record.
- 7. The new EDBC Batch sweep will only trigger EDBC for future months, not retroactive months.
- 8. HvK Letters, Approval, and Disapproval NOAs are available in the CalSAWS Template Repository.
- 9. No data conversions nor one-time EDBC batches will be applied to existing HvK records.
- 10. No impacts or changes will be made to the current MEDS interface, CalSAWS' Reports, nor Data Warehouse.

#### 2 **RECOMMENDATIONS**

#### 2.1 Hunt v. Kizer Expense Detail

#### 2.1.1 Overview

Update the Hunt v. Kizer Expense Detail page to capture necessary data values.

#### 2.1.2 Hunt v. Kizer Expense Detail Mockup

| Hunt v. Kizer                                                           | Expense Detail                                          |                                 |                                   |        |
|-------------------------------------------------------------------------|---------------------------------------------------------|---------------------------------|-----------------------------------|--------|
| *- Indicates required fiel                                              | ds                                                      |                                 | Save and Return                   | Cancel |
| Name: <b>*</b><br>Another, Another 14F ▼<br>Accepted: <b>*</b><br>Yes ▼ | Bill Number: *<br>ABC123                                |                                 |                                   |        |
| Statement Date: * 09/08/2018  Initial Charge: * 3,000.75                | Received Date: * 10/17/2019 Initial Amount Paid: 900.26 | Applicable HvK Amount:<br>2,100 | <b>Remaining HvK Amo</b><br>2,100 | ount:  |
| Requested Month: * 11/2019 Comments:                                    | End Month:                                              |                                 |                                   |        |

Figure 2.1.1 – Fields of Hunt v. Kizer Expense Detail page, Edit Mode

| Expense Detail                                         |                                                                                                    |                                                                                                    |
|--------------------------------------------------------|----------------------------------------------------------------------------------------------------|----------------------------------------------------------------------------------------------------|
| fields                                                 |                                                                                                    | Edit Close                                                                                                    |
| Bill Number: *<br>ABC123                               |                                                                                                    |                                                                                                    |
| Received Date: *<br>10/17/2019<br>Initial Amount Paid: | Applicable HvK Amount:                                                                                                    | Remaining HvK Amount:                                                                                                    |
| 900.25<br><b>End Month:</b>                            | 2,101                                                                                                    | 2,101                                                                                                    |
|                                                        | Expense Detail<br>fields<br>Bill Number: *<br>ABC123<br>Received Date: *<br>10/17/2019<br>Initial Amount Paid:<br>900.25<br>* End Month: | Expense Detail     fields     Bill Number: *   ABC123     Received Date: *   10/17/2019     Initial Amount Paid:   900.25   2,101   End Month: |

Figure 2.1.2 – Fields of Hunt v. Kizer Expense Detail page, View Mode

#### 2.1.3 Description of Changes

- 1. Modify existing fields:
  - a. Rename 'Amount Paid' input field to 'Initial Amount Paid' input field.

b. Format 'Applicable HvK Amount' and 'Remaining HvK Amount' values with (\$) dollar amounts and a comma for thousandsseparator.

<mark>i. Cannot be negative</mark>

Note: Applicable and Remaining HvK Amounts currently round up to the nearest dollar

- c. Italicize and bold 'Remaining HvK Amount' value to dynamically update after EDBC runs, displaying the latest HvK amount remaining for the bill.
- Dynamically update the 'Remaining HvK Amount' value after EDBC runs, displaying the latest HvK amount remaining for the bill.

Note: 'Applicable HvK Amount' and 'Remaining HvK Amount' currently round up to the nearest dollar. Per existing page validations, 'Applicable HvK Amount' and 'Remaining HvK Amount' cannot be negative.

- 2. Conversion: Apply a one-time data population to capture the latest 'Remaining HvK Amount' for existing, accepted HvK bills.
- 3. Remove the 'HvK Applied Amount' section from Hunt v. Kizer Expense Detail page.
- 4. Add and display fields:
  - a. Required 'Requested Month' field formatted MM/YYYY with calendar icon

Technical Note: Default 'Requested Month' with null\_date.

- b. 'End Month' field formatted MM/YYYY with calendar icon.
- c. 'Comments' field

#### 2.1.4 Page Location

- Global: Eligibility
- Local: Customer Information
- Task: Financial > Hunt v. Kizer

#### 2.1.5 Security Updates

N/A

#### 2.1.6 Page Mapping

N/A - There is no existing Page Mapping on this page, thus there will be no update to its Page Mapping.

#### 2.1.7 Page Usage/Data Volume Impacts

N/A

#### 2.2 Medi-Cal EDBC Summary

#### 2.2.1 Overview

Dynamically display a new header under 'Eligible Budgets for MEDS' of the Medi-Cal EDBC Summary page, when HvK-expenses are applied.

#### 2.2.2 Medi-Cal EDBC Summary Mockup

| egin Month       End Month       Run D         1/2019       11/05/         DBC Information       11/05/         ype: Regular       ecalculation: No         DBC Ran for MAGI Only: No       No         rogram Configuration       System Determination         DBC Source:       Online EDBC Rules         trogram Status:       Active         Rate:       OOB       Role         Rote:       Overridden rows are in bold.         Mame       00/01/2005       MEM         Reporting Configuration       Soc       Sol.of         Reporting Configuration       Soc       Sol.of         Reporting Configuration       Soc       Sol.of         Reporting Configuration       Soc       Sol.of         Reporting Configuration       Soc       Sol.of         Reporting Configuration       Soc       Sol.of         Reporting Configuration       Soc       Sol.of         Result       Soc       Adjusted       %         Result       Soc       Adjusted       %         Result       Soc       Adjusted       %       F         Failed and Overridden rowerstore       % Oblig       Aid Code                                                                                                    |                               |                 |                          |  |  |  |
|----------------------------------------------------------------------------------------------------|-------------------------------|-----------------|--------------------------|--|--|--|
| egin Month       End Month       Run D         11/2019       11/05/         DBC Information         ype: Regular         decalculation: No         DBC Ran for MAGI Only: No         rogram Configuration         System Determination         System Determination         System Determination         System Determination         System Determination         System Determination         System Determination         System Determination         Role Role Role Role         Nother, Another         01/01/2005         Reporting Configuration         Reporting Configuration         Result Property Limit Prop         MC Property Pass       \$2,000.00       \$0.00         Eligible Budgets for MEDS         Test       Result       SOC       Adjusted SOC       %       Mo         MC       Pass       \$500       \$0       0.00       Income       Failed and Overriduen rows are in bold.       Failed and Overriduen rows are in bold.       Failed SOC       %       Mo <th></th> <th></th> <th>Accept Cance</th>                                                                                                    |                               |                 | Accept Cance             |  |  |  |
| 1/2019 11/05/ DBC Information ype: Regular ecalculation: No DBC Ran for MAGI Only: No rogram Configuration ystem Determination DBC Source: Online EDBC Rules rogram Status: Active lote: Overridden rows are in bold. lame DOB Role Role Re nother, Another 01/01/2005 MEM Reporting Configuration roperty Test rest Result Property Limit Prop MC Property Pass \$2,000.00 \$0.00 Redi-Cal Summary lote: Overridden rows are in bold. Eligible Budgets for MEDS Test Result SOC Adjusted 9% f MC Pass \$500 \$0 0.00 Failed and Overridden Budgets Test Result SOC % Oblig Aid Code                                                                                                    | Date Run S                    | Status          | Accepted By              |  |  |  |
| DBC Information         ype: Regular         ecalculation: No         DBC Ran for MAGI Only: No         rogram Configuration         ystem Determination         DBC Source: Online EDBC Rules         rogram Status: Active         lote: Overridden rows are in bold.         lame       DOB         nother, Another       01/01/2005         Reporting Configuration         roperty Test         rest       Result         Property Limit       Prop         MC Property       Pass         \$500       \$0         MC Pass       \$500         %       \$0         MC Pass       \$500         %       \$0         mailed and Overridden Budgets                                                                                                    | /2019 Not Ad                  | ccepted         | Jasmine Chen             |  |  |  |
| ype: Regular<br>ecalculation: No<br>DBC Ran for MAGI Only: No<br>rogram Configuration<br>ystem Determination<br>DBC Source: Online EDBC Rules<br>rogram Status: Active<br>lote: Overridden rows are in bold.<br>lame DOB Role Role Re<br>nother, Another 01/01/2005 MEM<br>Reporting Configuration<br>Reporting Configuration<br>Reporting Configuration<br>roperty Test<br>Fest Result Property Limit Prop<br>MC Property Pass \$2,000.00 §0.00<br>Redi-Cal Summary<br>ote: Overridden rows are in bold.<br>Eligible Budgets for MEDS<br>Test Result SOC Adjusted 9% f<br>MC Pass \$500 \$0 0.00<br>Income \$500 \$0 0.00                                                                                                    |                               |                 |                          |  |  |  |
| ecalculation: No<br>DBC Ran for MAGI Only: No<br>rogram Configuration<br>ystem Determination<br>DBC Source: Online EDBC Rules<br>rogram Status: Active<br>ote: Overridden rows are in bold.<br>ame DOB Role Role Role Re<br>nother, Another 01/01/2005 MEM<br>Reporting Configuration<br>Reporting Configuration<br>Reporting Configuration<br>roperty Test<br>rest Result Property Limit Prop<br>AC Property Pass \$2,000.00 \$0.00<br>edi-Cal Summary<br>ote: Overridden rows are in bold.<br>Eligible Budgets for MEDS<br>Test Result SOC Adjusted % f<br>SOC Oblig f<br>MC Pass \$500 \$0 0.00<br>Income \$500 \$0 0.00<br>Income \$500 \$0 0.00<br>DDB \$00 0.00<br>Pass \$500 \$0 0.00<br>Pass \$500 \$0 0.00<br>Pass \$500 |                               |                 |                          |  |  |  |
| DBC Ran for MAGI Only: No         rogram Configuration         ystem Determination         DBC Source: Online EDBC Rules         rogram Status: Active         ote: Overridden rows are in bold.         Image: Source: Online EDBC Rules         rogram Status: Active         ote: Overridden rows are in bold.         Image: Source: Output Imit       Property Limit       Prop         Reporting Configuration         rogerty Test         rest       Result       Prop         Adipusted Image: Source: Overridden rows are in bold.         Eligible Budgets for MEDS         Test       Result       SOC       Adjusted Soc       %         MC       Pass       \$500       \$0       O         MC       Pass       \$500       \$0       O         MC       Pass       \$500       \$0       O         MC       Pass                                                                                                    |                               |                 |                          |  |  |  |
| rogram Configuration         ystem Determination         DBC Source: Online EDBC Rules         rogram Status: Active         ote: Overridden rows are in bold.         Image: Image: I                                                                                                    |                               |                 |                          |  |  |  |
| ystem Determination<br>DBC Source: Online EDBC Rules<br>rogram Status: Active<br>ote: Overridden rows are in bold.<br>ame DOB Role Role Role Re<br>nother, Another 01/01/2005 MEM<br>Reporting Configuration<br>Reporting Configuration<br>roperty Test<br>rest Result Property Limit Prop<br>AC Property Pass \$2,000.00 <u>\$0.00</u><br>edi-Cal Summary<br>ote: Overridden rows are in bold.<br>Sigible Budgets for MEDS<br>Test Result SOC Adjusted 9% oblig<br>MC Pass \$500 \$0 0.00<br>Income \$500 \$0 0.00                                                                                                    |                               |                 |                          |  |  |  |
| DBC Source: Online EDBC Rules         rogram Status: Active         ote: Overridden rows are in bold.         ame       DOB       Role       Role Re         tote: Overridden rows are in bold.         Reporting Configuration         roperty Test         rest       Result       Property Limit       Prop         Adjusted Soco       Solo         Get Cal Summary         ote: Overridden rows are in bold.         Gigible Budgets for MEDS         Test       Result       SOC       Adjusted Soc       %       Oblig         MC       Pass       \$500       \$0       0.00         Income       \$       \$         ailed and Overridden Budgets       You Oblig       Aid Code                                                                                                    |                               |                 |                          |  |  |  |
| rogram Status: Active         ote: Overridden rows are in bold.         Iame       DOB       Role       Role Re         nother, Another       01/01/2005       MEM       Image: Status and Status and                                                                                                    |                               |                 |                          |  |  |  |
| Note: Overridden rows are in bold.       Iame     DOB     Role     Role     Rele Relevance       nother, Another     01/01/2005     MEM     MEM       Reporting Configuration       roperty Test       roperty Test       Result     Property Limit     Prop       4C Property     Pass     \$2,000.00     \$0.00       edi-Cal Summary       ote: Overridden rows are in bold.       Eligible Budgets for MEDS       Test     Result     SOC     Adjusted SOC     % Oblig       MC     Pass     \$500     \$0     0.00       Income       ailed and Overridden Budgets                                                                                                    |                               |                 |                          |  |  |  |
| Note: Overridden rows are in bold.       Role     Role     Role     Role     Rele       nother, Another     01/01/2005     MEM     Reporting     MEM       Reporting Configuration       roperty Test       rest     Result     Property Limit     Prop       MC     Pass     \$2,000.00     \$0.00       Income     SOC     Adjusted     %     f       ailed and Overridden Budgets     \$0.00     \$0.00     \$0.00                                                                                                    |                               |                 |                          |  |  |  |
| ame     DOB     Role     Role Rele       nother, Another     01/01/2005     MEM       Reporting Configuration       roperty Test       rest     Result     Property Limit     Prop       4C Property     Pass     \$2,000.00     \$0.00       edi-Cal Summary       ote: Overridden rows are in bold.       iligible Budgets for MEDS       Test     Result     SOC     Adjusted<br>SOC     %     F       MC     Pass     \$500     \$0     0.00     Income       ailed and Overridden Budgets     % Oblig     Aid Code                                                                                                    |                               |                 |                          |  |  |  |
| nother, Another     01/01/2005     MEM       Reporting Configuration       roperty Test       rest     Result     Property Limit     Prop       4C Property     Pass     \$2,000.00     \$0.00       edi-Cal Summary       ote: Overridden rows are in bold.       Eligible Budgets for MEDS       Test     Result     SOC     Adjusted SOC     % Oblig       MC     Pass     \$500     \$0     0.00       Income       ailed and Overridden Budgets                                                                                                    | eason Status S                | Status Reason   | Elected Benefit          |  |  |  |
| Reporting Configuration         roperty Test         rest       Result       Property Limit       Prop         AC Property       Pass       \$2,000.00       \$0.00         edi-Cal Summary       science       science       science         ote:       Overridden rows are in bold.       science       science         Sigible Budgets for MEDS       science       follog       follog         Test       Result       SOC       Adjusted       %       follog         MC       Pass       \$500       \$0       0.00       science         failed and Overridden Budgets       SOC       % Oblig       Aid Code                                                                                                    | Active                        |                 |                          |  |  |  |
| Reporting Configuration         roperty Test         rest       Result       Property Limit       Prop         MC Property       Pass       \$2,000.00       \$0.00         Iedi-Cal Summary       see in bold.       see in bold.         Eligible Budgets for MEDS       Test       Result       SOC       Adjusted SOC       % oblig       f         MC       Pass       \$500       \$0       0.00       see in bold.       see in bold.       see in bold                                                                                                    |                               | Overrid         | le Program Configuration |  |  |  |
| Troperty Test       Test     Result     Property Limit     Prop       MC Property     Pass     \$2,000.00     \$0.00       Iddi-Cal Summary     Iddi-Cal Summary     Iddi-Cal Summary       Iddi-Cal Summary     Iddi-Cal Summary     Iddi-Cal Summary       Iddi-Cal Summary     Iddi-Cal Summary     Iddi-Cal Summary       Iddi-Cal Summary     Iddi-Cal Summary     Iddi-Cal Summary       Iddi-Cal Summary     Iddi-Cal Summary     Iddi-Cal Summary       Iddi-Cal Summary     Iddi-Cal Summary     Iddi-Cal Summary       Iddi-Cal Summary     Iddi-Cal Summary     Iddi-Cal Summary       Iddi-Cal Summary     Iddi-Cal Summary     Iddi-Cal Summary       Iddi-Cal Summary     Iddi-Cal Summary     Iddi-Cal Summary       Iddi-Cal Summary     Iddi-Cal Summary     Iddi-Cal Summary       Income     \$500     \$0     0.00       Failed and Overridden Budgets     Iddi-Cad Sum Summary     Iddi-Cad Sum Sum Sum Sum Sum Sum Sum Sum Sum Sum                                                                                                    |                               |                 |                          |  |  |  |
| roperty Test         Result       Property Limit       Prop         MC Property       Pass       \$2,000.00       \$0.00         Iedi-Cal Summary       Image: State State Sta                                                                                                    |                               |                 |                          |  |  |  |
| Result     Property Limit     Prop       MC Property     Pass     \$2,000.00     \$0.00       Idei-Cal Summary     Idei-Cal Summary     Idei-Cal Summary       Idei-Cal Summary     Idei-Cal Summary     Idei-Cal Summary       Idei-Cal Summary     Idei-Cal Summary     Idei-Cal Summary       Idei-Cal Summary     Idei-Cal Summary     Idei-Cal Summary       Idei-Cal Summary     Idei-Cal Summary     Idei-Cal Summary       Idei-Cal Summary     Idei-Cal Summary     Idei-Cal Summary       Ingola     Result     SOC     Adjusted Soc     % oblig       MC     Pass     \$500     \$0     0.00       Income     Idei-Cal Summary     Idei-Cal Summary     Idei-Cal Summary                                                                                                    |                               |                 |                          |  |  |  |
| MC Property     Pass     \$2,000.00     \$0.00       tedi-Cal Summary       tote: Overridden rows are in bold.       Eligible Budgets for MEDS       Test     Result     SOC     Adjusted     %     F       MC     Pass     \$500     \$0     0.00     F       Income     \$500     \$0     0.00     \$                                                                                                    | perty Total Perso             | on I            | ndividual Amount         |  |  |  |
| ledi-Cal Summary<br>lote: Overridden rows are in bold.<br>Eligible Budgets for MEDS<br>Test Result SOC Adjusted % F<br>Oblig % 0.00<br>Income \$\$500 \$0 0.00<br>Failed and Overridden Budgets<br>Test Result SOC % Oblig Aid Code                                                                                                    | 0 Anoth                       | ier, Another \$ | \$0.00                   |  |  |  |
| ledi-Cal Summary       lote: Overridden rows are in bold.       Eligible Budgets for MEDS       Test     Result     SOC     Adjusted     %     F       MC     Pass     \$500     \$0     0.00       Income     \$500     \$0     0.00       ailed and Overridden Budgets     Test     Result     SOC     % Oblig                                                                                                    |                               |                 |                          |  |  |  |
| Overridden rows are in bold.         Eligible Budgets for MEDS         Test       Result       SOC       Adjusted       %       F         MC       Pass       \$500       \$0       0.00       Income         Failed and Overridden Budgets       Test       Result       SOC       % Oblig       Aid Code                                                                                                    |                               |                 |                          |  |  |  |
| Mc     Pass     \$500     \$0     0.00       Failed and Overridden Budgets     SOC     0.00                                                                                                    |                               |                 |                          |  |  |  |
| Test     Result     SOC     Adjusted<br>SOC     %     F       MC     Pass     \$500     \$0     0.00       Income     \$500     \$0     0.00                                                                                                    |                               |                 |                          |  |  |  |
| MC     Pass     \$500     \$0     0.00       Income     \$     \$     \$     \$     \$       Failed and Overridden Budgets     \$     \$     \$     \$       Test     Result     \$     \$     \$     \$                                                                                                    | FBU Aid Memb<br>Code Tester   | ers Role I<br>d | Role Reason              |  |  |  |
| Income<br>Failed and Overridden Budgets<br>Test Result SOC % Oblig Aid Code                                                                                                    | 83 Anothe                     | er, MEM         |                          |  |  |  |
| ailed and Overridden Budgets                                                                                                    | Anothe                        | er              |                          |  |  |  |
| Test Result SOC % Oblig Aid Code                                                                                                    | Failed and Overridden Budgets |                 |                          |  |  |  |
|                                                                                                    |                               | ted Role        | Role Reason              |  |  |  |
| No Data Found                                                                                                    | ie Members les                |                 |                          |  |  |  |

Figure 2.2.1 – Medi-Cal EDBC Summary page - after HvK determination

#### 2.2.3 Description of Changes

1. Update the Medi-Cal EDBC Summary page's 'Eligible Budgets for MEDS' section.

Dynamically display two SOC columns, if HvK-expenses are applied within specific budget test categories:

- Regular Medi-Cal (MC) Income
- MC Income Sneede
- Long Term Care
- Waiver
- a. Modify existing header
  - i. Rename existing 'SOC' header to 'Adjusted SOC' to track MFBU's adjusted SOC after HvK determination
    - 1. Continue to send this value to MEDS
- b. Add new header
  - i. Add new header to display as 'SOC' to track the MFBU's current SOC before HvK determination

#### 2.2.4 Page Location

- Global: Eligibility
- Local: Customer Information
- Task: Run EDBC

#### 2.2.5 Security Updates

N/A

#### 2.2.6 Page Mapping

Create a PMCR to specify - In HvK scenarios, existing 'SOC' header is renamed to new header, 'Adjusted SOC'.

#### 2.2.7 Page Usage/Data Volume Impacts

N/A

#### 2.3 Medi-Cal EDBC – [Budget Test Category]

#### 2.3.1 Overview

Dynamic HvK calculations lines will be added to the Medi-Cal EDBC – [Budget Test Category] page (which is accessed by clicking on the Test hyperlink on the Medi-Cal EDBC Summary page) to display details on the SOC adjustment.

#### 2.3.2 Medi-Cal EDBC – [Budget Test Category] Mockup

| Medi-Cal EDE         | BC - MC Incon      | ne         |              |              |                 |
|----------------------|--------------------|------------|--------------|--------------|-----------------|
|                      |                    |            |              |              | Close           |
| Begin Month          | End Month          | Run Date   | Run Status   | Accepted By  |                 |
| 11/2019              |                    | 11/06/2019 | Not Accepted | Jasmine Cher | 1               |
| Income Determina     | tion               |            |              |              |                 |
| Unearned Income      |                    |            |              | \$           | <u>0.00</u>     |
| Unearned Income De   | eductions          |            |              | -            | <u>0.00</u>     |
| Net Unearned Incom   | e                  |            |              | =            | 0.00            |
|                      |                    |            |              |              |                 |
| Earned Income        |                    |            |              | \$           | <u>1,190.00</u> |
| Earned Income Dedu   | uctions            |            |              | -            | <u>90.00</u>    |
| Net Earned Income    |                    |            |              | =            | 1,100.00        |
| Total Net Income     |                    |            |              | \$           | 1,100.00        |
| Combined Income D    | eductions          |            |              | -            | <u>0.00</u>     |
| Income Adjustments   | ;                  |            |              | +            | 0.00            |
| Allocation and Other | Deductions         |            |              | -            | <u>0.00</u>     |
| Total Net Nonexemp   | t Income           |            |              | =            | 1,100.00        |
| Unit Size            |                    |            |              |              | 1               |
| Maintenance Need     |                    |            |              | \$           | <u>600.00</u>   |
| Share of Cost        |                    |            |              | \$           | 500.00          |
| Hunt v. Kizer expens | es, Applied Amount |            |              | -            | 500.00          |
| Adjusted Share of Co | ost                |            |              | \$           | 0.00            |

#### Figure 2.3.1 – Medi-Cal EDBC – [Budget Test Category] after HvK determination

#### 2.3.3 Description of Changes

- Update the Medi-Cal EDBC [Budget Test Category] page to dynamically display calculation lines if HvK-expenses are applied within specific budget test categories:
  - Regular MC Income
  - MC Income Sneede
  - Long Term Care
  - Waiver
  - a. 'Hunt v. Kizer expenses, Applied Amount' hyperlink Amount of HvK expenses applied
    - i. Clicking of hyperlink leads to EDBC Person Line Item Detail - HvK Applied Amount page

b. 'Adjusted Share of Cost' – MFBU's adjusted SOC after HvK determination

#### 2.3.4 Page Location

- Global: Eligibility
- Local: Customer Information
- Task: Run EDBC

#### 2.3.5 Security Updates

N/A

#### 2.3.6 Page Mapping

Create a PMCR for the new fields.

#### 2.3.7 Page Usage/Data Volume Impacts

N/A

#### 2.4 EDBC Person Line Item Detail - HvK Applied Amount

#### 2.4.1 Overview

Clicking on the 'HvK, Applied Amount' hyperlink from the Medi-Cal EDBC – [Budget Test Category] page navigates the user to a new EDBC Person Line Item Detail page which displays HvK-applied amount details.

| 2.4.2 EDBC Person Line Item Detail – HvK Applied Amount A | Mockup |
|-----------------------------------------------------------|--------|
|-----------------------------------------------------------|--------|

| EDBC Person Line Item Detail - HvK Applied Amount |             |                           |                         |    |                |  |  |
|---------------------------------------------------|-------------|---------------------------|-------------------------|----|----------------|--|--|
|                                                   |             |                           |                         |    | Close          |  |  |
| Name                                              | Bill Number | Available<br>HvK-Expenses | Remaining<br>HvK Amount |    | Applied Amount |  |  |
| Another, Another                                  | ABC123      | \$2,101                   | \$1,601                 | \$ | 500.00         |  |  |
| Second, Person                                    | ABCABC      | \$400                     | \$400                   | \$ | 0.00           |  |  |
|                                                   |             |                           | HvK Applied Amount      | \$ | 500.00         |  |  |

Figure 2.4.1 – EDBC Person Line Item Detail page with HvK applied amount details

#### 2.4.3 Description of Changes

- 1. Create a new 'EDBC Person Line Item Detail HvK Applied Amount' page to display:
  - a. The HvK-bills available (of Section 2.5's Step 1) per the EDBC run and its:
    - i. Name Name of person stated on the bill from Hunt v. Kizer Expense Detail page
    - ii. Bill Number Bill/statement number from Hunt v. Kizer Expense Detail page
    - iii. Available HvK Expenses The bill's 'Remaining HvK Amount' prior to EDBC run
    - iv. Remaining HvK Amount The bill's 'Remaining HvK Amount' after EDBC run
    - v. Applied Amount Amount of HvK bill(s) applied to reduce the SOC through EDBC
  - b. 'Close' button Returns User to Medi-Cal EDBC [Budget Test Category] page

#### 2.4.4 Page Location

- Global: Eligibility
- Local: Customer Information
- Task: Run EDBC

#### 2.4.5 Security Updates

N/A

#### 2.4.6 Page Mapping

Create a PMCR for all fields of new page.

#### 2.4.7 Page Usage/Data Volume Impacts

N/A

#### 2.5 Update Medi-Cal EDBC SOC Calculation

#### 2.5.1 Overview

With accepted HvK-expenses available during the EDBC benefit month, the regular (not read-only) EDBC run will apply HvK-expenses to reduce the MFBU's SOC.

#### 2.5.2 Description of Changes

- 1. Update Medi-Cal EDBC to apply available HvK-expenses to reduce the MFBU's SOC via Steps 1-3, on a regular EDBC run when the following conditions are met:
  - a. Accepted HvK-bill(s) for the individual is having a 'Remaining HvK Amount' greater than \$0.
  - b. The budget test category is either:
    - Regular MC Income
    - MC Income Sneede
    - Long Term Care
    - Waiver
  - c. EDBC's (current) SOC is not \$0

The steps of an EDBC run with HvK determination:

- 1. Identify available HvK-bill(s) for the benefit month, from active Medi-Cal persons (who are part of the MFBU) with all of the following:
  - a. The HvK record is accepted.
  - b. The Remaining HvK Amount is more than \$0.
  - c. The Requested Month of the bill is the same or before the EDBC run month.
  - d. The HvK record has no End Month or End Month is the same or after the EDBC run month.
- 2. Per available HvK-expenses, the EDBC run will determine the Adjusted SOC.
  - a. Apply HvK-expenses (from oldest HvK bill first) until SOC is: reduced to an Adjusted SOC of \$0 or reduced by the HvK-amount remaining.
    - i. Oldest HvK bill is having the earliest dates based on the following fields and order: 'Requested Month', 'Statement Date', 'Received Date'
- 3. After applying HvK-expenses, correspondingly deduct the same 'HvK Applied Amounts' from the HvK bill(s) impacted.
  - a. Update Section 2.1's Hunt v. Kizer Expense Detail page and Section 2.4's Person Line Item Detail page with the latest 'Remaining HvK Amount' of impacted bill(s).

- 2. For MFBUs having multiple, HvK-applicable budgets:
  - a. Apply HvK-expenses via Steps 1-3 towards the budget with the greatest SOC amount first. Repeat Steps for next greatest SOC amount until all applicable budgets have been evaluated.

#### 2.5.3 Programs Impacted

Medi-Cal

#### 2.5.4 Performance Impacts

N/A

#### 2.6 Re-running EDBC for a Month with HvK Determination

#### 2.6.1 Overview

With any User's re-run of an EDBC benefit month having HvK determination already, the HvK-expenses will only be applied once on the latest, regular EDBC run - to reduce the month's SOC.

#### 2.6.2 Description of Changes

Update Medi-Cal EDBC:

- 1. When re-running for a regular (not read-only) EDBC benefit month having HvK determination already:
  - a. Remediate previous 'HvK Applied Amounts' from the previous, regular EDBC run
    - i. Return Applied Amount(s) to the same HvK bill(s) balances where it was deducted initially. The bills' 'Remaining HvK Amount' becomes replenished.
  - b. Reapply HvK-expenses via Section 2.5's Step 1-3, based upon budget values of latest Regular EDBC run.

Technical Note: During re-run logic, EDBC should apply HvK determination logic even when HvK bill(s) have a 'Remaining HvK Amount' of \$0.

#### 2.6.3 Programs Impacted

Medi-Cal

#### 2.6.4 Performance Impacts

N/A
## 2.7 Batch

#### 2.7.1 Overview

There will be a new MC EDBC batch sweep created to identify records needing an EDBC run with HvK determination. The sweep will add records to the SYS\_TRANSACT table so EDBC can run.

## 2.7.2 Description of Change

- 1. Create a new Batch EDBC sweep to identify all MC programs, in the prior month having an EDBC run with a HvK determination.
- Create a new Batch EDBC sweep to identify all MC program cases where a prior month EDBC run with a HvK determination does exist.
- 2. Add these records to SYS\_TRANSACT and trigger Batch EDBC with 'Single Program' mode.

| Batch Sweep Codes | Description                 |
|-------------------|-----------------------------|
| New/Update        | New                         |
| Category ID       | TBD by Dev                  |
| Code_num_identif  | TBD by Dev                  |
| Short Decode Name | Hunt v. Kizer Determination |
| Long Decode Name  | Hunt v. Kizer Determination |

#### Table 2.7.1 – EDBC Sweep Journal Details

## 2.7.3 Execution Frequency

Monthly prior to 10-day

- 2.7.4 Key Scheduling Dependencies None.
- 2.7.5 Counties Impacted

## All

## 2.7.6 Data Volume/Performance

No Change.

## 2.7.7 Failure Procedure/Operational Instructions

No Change.

## 2.8 Correspondence

#### 2.8.1 Overview

The form MC 239 HK-1 will be used to notify consumers of an Adjusted SOC by HvK. Adjusted SOC is the new SOC after HvK expenses are applied to reduce the current SOC. The notice is currently available in the Template Repository.

Form Name: Medi-Cal Notice of Action Approval - Hunt v. Kizer Form Number: MC 239 HK-1 Program: Medi-Cal Action Type: Approval Languages: English and Spanish

## 2.8.2 MC 239 HK-1 Form Generation and Population

## 2.8.2.1 Add new EDBC form-generation logic

Add new form generation logic to generate the Medi-Cal Notice of Action Approval - Hunt v. Kizer via EDBC when the following are true:

- Program is active Medi-Cal
- HvK bill(s) is applied to the current EDBC's budget for the first time (Bill(s) is considered applied when the 'Applied Amount' is greater than \$0 in the 'EDBC Person Line Item Detail - HvK Applied Amount' page).
  - If multiple bills are applied for the first time to the same EDBC benefit month, generate only one MC 239 HK-1 NOA.
- MC 239 HK-1 NOA has not been sent for the bill(s) applied in the current EDBC.

## 2.8.2.2 Add form-population logic

MC 239 HK-1 NOA will have the Standard header and footer information populated.

NOA Mockups: See Supporting Document #1

Following table has the form body elements population for the MC 239 HK-1 form.

| Variable Name                                                  | Population                                                                                                    |
|----------------------------------------------------------------|----------------------------------------------------------------------------------------------------|
| <adjusted_soc></adjusted_soc>                                  | 'Adjusted SOC' from 'Medi-Cal EDBC Summary'<br>Page.                                                                                                    |
|                                                                | i.e. SHARE_OF_COST_AMT from BUDGET table                                                                                                    |
| <begin_date></begin_date>                                      | Begin Date of the Benefit month for which HvK<br>expenses are applied.<br>Example format: MM/DD/YYYY                                                                                                    |
| <hvk_months></hvk_months>                                      | Calculate this field with the total of all 'Available HvK<br>Expenses' from 'EDBC Person Line Item Detail – HvK<br>Applied Amount' page divided by the EDBC's SOC<br>and populate the whole number (minimum number<br>being 1).<br>Example 1: If the total of 'Available HvK Expenses'<br>from 'EDBC Person Line Item Detail – HvK Applied<br>Amount' page is \$100 and the SOC is \$300, then the<br>number of months for which HvK will be applied is 1.<br>Example 2: If the total of 'Available HvK Expenses'<br>from Bill #1 is \$50, Bill #2 is \$200, and Bill #3 is \$450 and<br>SOC is \$300, then the number of months for which<br>HvK will be applied is 2. |
| <gross_income></gross_income>                                  | Total of 'Earned Income' and 'Unearned Income'<br>from 'Medi-Cal EDBC – [Budget Test Category]'<br>page.<br>i.e. Sum of EARN_INC_AMT and UNEARN_INC_AMT<br>from MC_BUDGET table                                                                                                    |
| <nonexempt_income></nonexempt_income>                          | 'Total Net Nonexempt Income' from 'Medi-Cal EDBC<br>– [Budget Test Category]' page.<br>i.e. NET_NON_EXEMPT_INC_AMT from MC_BUDGET<br>table                                                                                                    |
| <maintenance_need></maintenance_need>                          | 'Maintenance Need' from 'Medi-Cal EDBC – [Budget<br>Test Category]' page.<br>i.e. MAINT_NEED_AMT from BUDGET table                                                                                                    |
| <original_soc></original_soc>                                  | 'Share of Cost' from 'Medi-Cal EDBC – [Budget Test<br>Category]' page.                                                                                                    |
| <total_old_medical_exp<br>enses&gt;</total_old_medical_exp<br> | 'Hunt V. Kizer expenses, Applied Amount' from 'Medi-<br>Cal EDBC – [Budget Test Category]' Page.                                                                                                    |

## 2.8.3 Suppress regular Share of Cost NOAs

Suppress the relevant NOA(s) when the NOA form MC 239 HK-1 is generated.

- 1. M770C MC\_CH\_SOC\_CHNG\_PERS\_LEFT\_STATE\_M770
- 2. M761C MC\_CH\_SOC\_SEC\_BENFT\_INCR\_SOC\_CHANGED\_M761
- 3. M750C MC\_CH\_INCR\_NONEXEMPT\_INCOME\_M750
- 4. M751C MC\_CH\_DECR\_NONEXEMPT\_INCOME\_M751
- 5. M766C MC\_CH\_SOC\_CHANGE\_M766
- 6. M754C MC\_CH\_HH\_INCR\_SOC\_CHNG\_M754

## **3 SUPPORTING DOCUMENTS**

| Number | Functional Area          | Description                         | Attachment               |
|--------|--------------------------|-------------------------------------|--------------------------|
| 1.     | Client<br>Correspondence | MC 239 HK-1 Approval<br>NOA English | HvK English Approval.pdf |
| 2.     | Client<br>Correspondence | MC 239 HK-1 Approval<br>NOA Spanish | HvK Spanish Approval.pdf |

## **4 REQUIREMENTS**

## 4.1 Migration Requirements

| DDID # | REQUIREMENT TEXT                                                                                                    | Contractor Assumptions                                                                                                    | How Requirement Met                                                                                                    |
|--------|----------------------------------------------------------------------------------------------------|----------------------------------------------------------------------------------------------------|----------------------------------------------------------------------------------------------------|
| 2066   | The CONTRACTOR<br>shall update the EDBC<br>logic to calculate the<br>Share of Cost (SOC)<br>appropriately and<br>generate an<br>appropriate NOA with<br>budget when the<br>Hunt v. Kizer Expense<br>Detail page is<br>completed and EDBC<br>is accepted and<br>saved. This applies to<br>Medi-Cal cases only. | Existing Hunt v. Kizer page<br>in LRS will be modified to<br>track additional data.<br>Medi-Cal rules will be<br>updated, as well as a<br>new Batch program will<br>be added to trigger<br>Batch EDBC until the<br>unpaid medical bills are<br>applied to the remaining<br>SOC. | Updated EDBC logic<br>to apply HvK expenses<br>to adjust the MFBU's<br>SOC and generate an<br>HvK approval NOA. A<br>new monthly Batch will<br>trigger EDBC for MC<br>programs with<br>available HvK-<br>expenses until<br>exhausted. |

Calsaws

California Statewide Automated Welfare System

# **Design Document**

CA-207344 | DDID 1360

Add Direct Deposit Functionality to CalSAWS for C-IV Migration Counties

|         |             | DOCUMENT APPROVAL HISTORY    |
|---------|-------------|------------------------------|
| CalSAWS | Prepared By | Duke Vang                    |
|         | Reviewed By | Amy Gill, Jyothimayi Chavata |

| DATE                                                    | DOCUMENT<br>VERSION | <b>REVISION DESCRIPTION</b>                                                  | AUTHOR    |
|---------------------------------------------------------|---------------------|------------------------------------------------------------------------------|-----------|
| 5/28/2019                                               | 1.0                 | Initial Revision                                                             | Duke Vang |
| 11/18/2019 1.1 Added additional details and assumptions |                     | Duke Vang                                                                    |           |
| 1/7/2020                                                | 1.2                 | Updates with comments from QA                                                | Duke Vang |
| 1/31/2020                                               | 1.3                 | Updates with Supervisor<br>Authorization/2 <sup>nd</sup> Level Authorization | Duke Vang |
|                                                         |                     |                                                                              |           |
|                                                         |                     |                                                                              |           |
|                                                         |                     |                                                                              |           |
|                                                         |                     |                                                                              |           |
|                                                         |                     |                                                                              |           |

## Table of Contents

| 1 | Over    | view                                              | 5 |
|---|---------|---------------------------------------------------|---|
|   | 1.1 C   | Current Design                                    | 5 |
|   | 1.2 R   | 2equests                                          | 5 |
|   | 1.3 C   | Overview of Recommendations                       | 5 |
|   | 1.4 A   | Assumptions                                       | 5 |
| 2 | Reco    | mmendations                                       | 7 |
|   | 2.1 ls  | ssuance Method Detail                             | 7 |
|   | 2.1.1   | Overview                                          | 7 |
|   | 2.1.2   | Issuance Method Detail Mockup                     | 7 |
|   | 2.1.3   | Description of Changes1                           | 2 |
|   | 2.1.4   | Page Location1                                    | 6 |
|   | 2.1.5   | Security Updates1                                 | 6 |
|   | 2.1.6   | Page Mapping1                                     | 6 |
|   | 2.1.7   | Page Usage/Data Volume Impacts1                   | 6 |
|   | 2.2 B   | ank Routing Information Data Change1              | 6 |
|   | 2.2.1   | Overview1                                         | 6 |
|   | 2.2.2   | Description of Change1                            | 6 |
|   | 2.2.3   | Estimated Number of Records Impacted/Performance1 | 7 |
|   | 2.3 C   | Direct Deposit Interface1                         | 7 |
|   | 2.3.1   | Overview1                                         | 7 |
|   | 2.3.2   | Description of Change1                            | 7 |
|   | 2.3.3   | Execution Frequency1                              | 7 |
|   | 2.3.4   | Key Scheduling Dependencies1                      | 7 |
|   | 2.3.5   | Counties Impacted1                                | 7 |
|   | 2.3.6   | Data Volume/Performance1                          | 8 |
|   | 2.3.7   | Interface Partner1                                | 8 |
|   | 2.3.8   | Failure Procedure/Operational Instructions1       | 8 |
|   | Issuanc | e Threads (PB00F400 – PB00F499)1                  | 8 |
|   | 2.4.1   | Overview1                                         | 8 |
|   | 2.4.2   | Description of Change1                            | 8 |
|   | 2.4.3   | Execution Frequency1                              | 8 |
|   | 2.4.4   | Key Scheduling Dependencies1                      | 8 |

|   | 2.4.5   | Counties Impacted                          | 19 |
|---|---------|--------------------------------------------|----|
|   | 2.4.6   | Data Volume/Performance                    | 19 |
|   | 2.4.7   | Failure Procedure/Operational Instructions | 19 |
| 3 | Require | ements                                     | 20 |
|   | 3.1 Mi  | gration Requirements                       | 20 |
| 4 | Apper   | ndix                                       | 20 |

## **1 OVERVIEW**

## 1.1 Current Design

The C-IV Direct Deposit functionality was removed from LRS as part of the Los Angeles County go-live. Though payments can still be issued as Direct Deposit in CalSAWS for Los Angeles County, the data collection for the Customer Account Number, Customer Routing Number information, and Direct Deposit National Automated Clearing House Association (NACHA) interface is done externally outside of CalSAWS.

## 1.2 Requests

Per Design Differences ID (DDID) 1360, the Direct Deposit functionality, batch job, and interface needs to be added back into CalSAWS for all 58 Counties.

This design will be migrating the Direct Deposit functionality and interfaces for the C-IV Migration Counties only. CA-212363 will add the Direct Deposit interface for the CalWIN Migration Counties.

## **1.3 Overview of Recommendations**

The Direct Deposit functionality will be added back to CalSAWS along with the associated Direct Deposit data collection under Issuance Method Detail page to collect the Customer's Bank Account information.

## 1.4 Assumptions

- 1. Los Angeles County will continue to utilize their external Direct Deposit process and interface. The existing Issuance Method Detail page for Direct Deposit will remain for Los Angeles County. A new Issuance Method Detail page for Direct Deposit will be created for the 57 Migration Counties.
- 2. All Customer Bank Account information for the 57 Migration Counties will be migrated with the conversion effort.
- 3. All previously verified migrated Customer Bank Accounts will not require another prenote.
- 4. All county interface testing with the county banks will occur with DDID 1970.
- 5. The Issuance Type category (CT 112) that determines what Programs can be issued as Direct Deposit, EBT, and Warrants will continue to remain at the Program/Resource level and will not be altered in CalSAWS.
- The C-IV General Assistance (Managed) Program will be migrated into CalSAWS with DDCR 10002 (CA-201377), including all CM related codes table updates. The DDCR will allow the C-IV General Assistance (Managed) program to be issued as EBT, Warrant, and Direct Deposit.
- 7. All batch scheduling will be addressed by CA-208599, CA-208600, CA-208601, CA-208602, CA-208603, CA-208604, and CA-208605.

- 8. The Approved Relative Caretaker (ARC) program in C-IV will not be migrated to CalSAWS. All ARC programs from C-IV will be converted in as Foster Care programs with ARC aid codes.
- 9. The same C-IV security rights, roles, and groups for the Issuance Method Detail page already exists in CalSAWS.
- 10. CA-212363 will be adding Direct Deposit interface for the CalWIN Counties in a separate release.
- 11. The FIN 200 will migrated into CalSAWS with DDID 2675.
- Supervisor/2<sup>nd</sup> Level Authorization will be county customizable with CA-207102 (DDID 1052, 1091, 1092, 1094, 1095, 1096, 1529, 1532). Any current or future Supervisor Authorization functionality will be applicable to the Issuance Method Detail page. Until CA-207102 is implemented, it is assumed that ALL Counties will have Supervisor Authorization enabled.
- 13. The Direct Deposit functionality for Resource Data Bank (RDB) will not be updated with this DDID.

## **2 RECOMMENDATIONS**

## 2.1 Issuance Method Detail

## 2.1.1 Overview

The Direct Deposit functionality will be added back to CalSAWS along with the associated Direct Deposit data collection under Issuance Method Detail page to collect the Customer's Bank Account information for the 57 Migration Counties.

## 2.1.2 Issuance Method Detail Mockup

| Issuance Method                                       | Detail                                                            |                                                               |
|-------------------------------------------------------|-------------------------------------------------------------------|---------------------------------------------------------------|
| *- Indicates required fields                          |                                                                   | Save and Return Cancel                                        |
| Payee:<br>Norris, Chuck<br>Routing Number: *<br>Bank: | Issuance Method: ★ Direct Deposit ✓ Account Number: ★ Status: New | Account Type: *<br>- Select - ✓<br>Status Date:<br>02/03/2020 |
| Account History                                       |                                                                   |                                                               |
| Bank Routing Number                                   | Account Number Account Ty                                         | pe Status Status Reason Status Date                           |
| Status History                                        |                                                                   |                                                               |
| Issuance Method                                       | Status Status Date                                                | Reason Authorized By                                          |
|                                                       |                                                                   | Save and Return Cancel                                        |

Figure 2.1.1 – Issuance Method Detail in Create Mode

| - Indicates required fields                                                          |                                                                    | Save and Return Cancel                                                                                            |
|--------------------------------------------------------------------------------------|--------------------------------------------------------------------|----------------------------------------------------------------------------------------------------|
| • <u>Routing Number</u> - W                                                          | /hole numbers must be entered in t                                 | his field.                                                                                                    |
| Payee:                                                                               | Issuance Method: *                                                 |                                                                                                    |
| Norris, Chuck                                                                        | Direct Deposit 🗸                                                   |                                                                                                    |
| Routing Number: *                                                                    | Account Number: *                                                  | Account Type: *                                                                                                   |
| 1234d                                                                                | 12345                                                              | Checking V                                                                                                    |
| <b>P</b>                                                                             |                                                                    |                                                                                                    |
| Bank:                                                                                | Status:                                                            | Status Date:                                                                                                    |
| Bank:                                                                                | Status:<br>New                                                     | Status Date:<br>02/03/2020                                                                                        |
| Bank:<br>Account History<br>Bank Routing Number                                      | Status:<br>New<br>Account Number Account Typ                       | Status Date:<br>02/03/2020<br>e Status Status Reason Status Date                                                  |
| Bank:<br>Account History<br>Bank Routing Number<br>Status History                    | Status:<br>New<br>Account Number Account Typ                       | Status Date:<br>02/03/2020<br>e Status Status Reason Status Date                                                  |
| Bank:<br>Account History<br>Bank Routing Number<br>Status History<br>Issuance Method | Status:<br>New<br>Account Number Account Typ<br>Status Status Date | Status Date:<br>02/03/2020<br>e Status Status Reason Status Date<br>Reason Authorized By                          |
| Bank:<br>Account History<br>Bank Routing Number<br>Status History<br>Issuance Method | Status:<br>New<br>Account Number Account Typ<br>Status Status Date | Status Date:<br>02/03/2020<br>e Status Status Reason Status Date<br>Reason Authorized By<br>Save and Return Cance |

| ayee:<br>impson, Homer<br>outing Number: *<br>234 | Issuance Method: *<br>Direct Deposit<br>Account Number: *<br>12345 | New Issuance Met<br>-Select-<br>Account Type: *<br>Checking | hod: St         | atus Reason                   | ~           |
|---------------------------------------------------|--------------------------------------------------------------------|-------------------------------------------------------------|-----------------|-------------------------------|-------------|
| ank:                                              |                                                                    | Status:<br>New PreNote                                      | <b>St</b><br>02 | <b>atus Date:</b><br>/04/2020 |             |
| ccount History                                    |                                                                    |                                                             |                 |                               |             |
| Bank Routing Nu                                   | mber Account Numbe                                                 | er Account Type                                             | Status          | Status Reason                 | Status Date |
| 1234                                              | 12345                                                              | Checking                                                    | New             |                               | 02/04/2020  |
| tatus History                                     |                                                                    |                                                             |                 |                               |             |
| ssuance Method                                    | Status                                                             | Status Date                                                 | Reason          | Authoriz                      | ed By       |

| Figure 2.1.3 – Issuance Metl | nod Detail Edi | it Mode at New | <b>Status</b> |
|------------------------------|----------------|----------------|---------------|
|------------------------------|----------------|----------------|---------------|

## Issuance Method Detail

| *- Indic                 | cates required f                                     | ields                  |                                            |                                            |                                            | Save and Return                   | Cancel                                                |
|--------------------------|------------------------------------------------------|------------------------|--------------------------------------------|--------------------------------------------|--------------------------------------------|-----------------------------------|-------------------------------------------------------|
| Payee:<br>Norris, (      | Chuck                                                | <b>Issua</b><br>Direct | ance Method: *<br>t Deposit                | New Issuance M<br>-Select- V               | ethod: S                                   | Status Reason                     | ~                                                     |
| Routing<br>1234          | g Number: *                                          | <b>Acco</b><br>1234    | unt Number: *<br>5                         | Account Type: *<br>Checking                |                                            |                                   |                                                       |
| Bank:                    |                                                      |                        |                                            | <b>Status:</b><br>Prenote Approved         | Inactivate 0                               | <b>Status Date:</b><br>02/03/2020 |                                                       |
| Accour                   | nt History                                           |                        |                                            |                                            |                                            |                                   |                                                       |
|                          |                                                      |                        |                                            |                                            |                                            |                                   |                                                       |
| Bank                     | Routing Nun                                          | nber                   | Account Number                             | Account Type                               | Status                                     | Status Reason                     | Status Date                                           |
| Bank                     | Routing Nun<br>1234                                  | nber                   | Account Number                             | Account Type<br>Checking                   | Status<br>Prenote Approve                  | d                                 | <b>Status Date</b> 02/03/2020                         |
| Bank                     | Routing Nun<br>1234<br>1234                          | nber                   | Account Number<br>12345<br>12345           | Account Type<br>Checking<br>Checking       | Status<br>Prenote Approve<br>New           | Status Reason                     | Status Date           02/03/2020           02/03/2020 |
| Bank<br>Status           | Routing Nun<br>1234<br>1234<br>History               | nber                   | Account Number<br>12345<br>12345           | Account Type<br>Checking<br>Checking       | Status<br>Prenote Approve<br>New           | Status Reason<br>d                | Status Date<br>02/03/2020<br>02/03/2020               |
| Bank<br>Status<br>Issuan | Routing Nun<br>1234<br>1234<br>History<br>Ice Method | nber                   | Account Number<br>12345<br>12345<br>Status | Account Type Checking Checking Status Date | Status<br>Prenote Approve<br>New<br>Reason | Status Reason<br>d<br>Authorized  | Status Date<br>02/03/2020<br>02/03/2020<br>By         |

Figure 2.1.4 – Issuance Method Detail Edit Mode at Prenote Approved Status

|                                         | tes required fie                        | alds                                 |                                      |                                         | Save and Return | Cancel                                 |
|-----------------------------------------|-----------------------------------------|--------------------------------------|--------------------------------------|-----------------------------------------|-----------------|----------------------------------------|
| P <b>ayee:</b><br>Simpson,              | Homer                                   | Issuance Method: *<br>Direct Deposit | New Issuance                         | e Method: Sta                           | atus Reason     | ~                                      |
| Routing                                 | Number: <b>*</b>                        | Account Number: *                    | Account Type                         | : *                                     |                 |                                        |
| L234                                    |                                         | 12345                                | Checking                             |                                         |                 |                                        |
| Bank:                                   |                                         |                                      | Status:                              | Sta                                     | atus Date:      |                                        |
|                                         |                                         |                                      | Inactive                             | 02,                                     | /04/2020        |                                        |
| Account                                 | mstory                                  |                                      |                                      |                                         |                 |                                        |
| Bank                                    | Routing Numl                            | per Account Number                   | Account Type                         | Status                                  | Status Reason   | Status Date                            |
| Bank 1                                  | Routing Numl                            | ber Account Number<br>12345          | Account Type<br>Checking             | <b>Status</b><br>Prenote Approve        | Status Reason   | <b>Status Date</b><br>02/04/2020       |
| Bank 1                                  | Routing Numl<br>1234<br>1234            | ber Account Number<br>12345<br>12345 | Account Type<br>Checking<br>Checking | <b>Status</b><br>Prenote Approve<br>New | Status Reason   | Status Dat<br>02/04/2020<br>02/04/2020 |
| Account<br>Bank 1<br>1<br>1<br>Status H | Routing Numl<br>1234<br>1234<br>listory | ber Account Number<br>12345<br>12345 | Account Type<br>Checking<br>Checking | Status<br>Prenote Approve<br>New        | Status Reason   | Status Dat<br>02/04/2020<br>02/04/2020 |

Figure 2.1.5 – Issuance Method Detail Edit Mode at Inactive Status Before Save

## **Issuance Method Detail**

| *- India                                     | cates required fi | elds                                                      |                 |                                                     |                        | Save and Return            | Cancel         |
|----------------------------------------------|-------------------|-----------------------------------------------------------|-----------------|-----------------------------------------------------|------------------------|----------------------------|----------------|
| Payee:<br>Norris, Chuck<br>Routing Number: * |                   | Issuance Method: *<br>Direct Deposit<br>Account Number: * |                 | New Issuance Method:<br>-Select-<br>Account Type: * |                        | atus Reason                | ~              |
| Bank:                                        |                   |                                                           | Sta<br>Ne       | atus:<br>w                                          | Sta                    | atus Date:                 |                |
| Accour                                       | nt History        |                                                           |                 |                                                     |                        |                            |                |
| Bank                                         | Routing<br>Number | Account<br>Number                                         | Account<br>Type | Status                                              | Status Re              | eason                      | Status<br>Date |
|                                              | 1234              | 12345                                                     | Checking        | Inactive                                            | Customer<br>payee on t | is no longer a<br>the case | 02/03/2020     |
|                                              | 1234              | 12345                                                     | Checking        | Prenote<br>Approved                                 |                        |                            | 02/03/2020     |
|                                              | 1234              | 12345                                                     | Checking        | New                                                 |                        |                            | 02/03/2020     |
| Status                                       | Status History    |                                                           |                 |                                                     |                        |                            |                |
| Issuan                                       | ice Method        | Stat                                                      | us Sta          | tus Date                                            | Reason                 | Authorized                 | Ву             |
|                                              |                   |                                                           |                 |                                                     |                        | Save and Return            | Cancel         |

Figure 2.1.6 – Issuance Method Detail Edit Mode at Inactive Status

#### Issuance Method Detail \*- Indicates required fields Save and Return Cancel Issuance Method: \* New Issuance Method: \* Status Reason: \* Payee: Simpson, Homer Direct Deposit Routing Number: \* Account Number: \* Account Type: \* 1234 12345 Checking Bank: Status: Status Date: 02/04/2020 New Account History Bank Routing Number Account Number Account Type Status Status Reason Status Date 1234 12345 02/04/2020 Checking New Status History Issuance Method **Authorized By** Status Status Date Reason Save and Return Cancel

Figure 2.1.7 – Issuance Method Detail page View Mode

## 2.1.3 Description of Changes

- Update the Issuance Method Detail page for the 57 Migration Counties when in Create mode. The page will dynamically load separate data collection fields for the 57 Migration Counties when "Direct Deposit" is selected from the "Issuance Method" dropdown field on the Issuance Method Detail page (See Figure 2.1.1). The page will also not require any eCAPS electronic payment verification for the 57 Migration Counties. The page will contain the following fields, sections, and buttons:
  - a. Buttons
    - i. Save and Return Clicking this button will save the current fields and navigate back to the Program Detail page. If no changes were made, no changes will be saved and the application will navigate back to the Program Detail page.
    - ii. Cancel Clicking this button will discard all entered data and navigate back to the Issuance0 Method Detail page in View mode.
  - b. Fields
    - i. Payee This will be a non-editable pre-populated value and will only be visible for the 57 Migration Counties if "Direct Deposit" is selected under the Issuance Method

field. The value will be the current Payee on the Program. If the Payee is a person, the name format will be: <Last Name>, <First Name> <Age> <Gender>. If the Payee is an Organization, the name format will be the full organization's name.

Note: <Gender> will display 'M' for Male and 'F' for Female.

- ii. Issuance Method This will be a mandatory dropdown field. The dropdown values will be populated based on the Program and the Issuance Type category (CT 112).
- iii. Routing Number This will be a mandatory number text field and will only be visible for the 57 Migration Counties if "Direct Deposit" is selected under the Issuance Method field. The text field will allow a max of 9 characters. A page validation of "Routing Number – Whole numbers must be entered in this field." will be thrown if a nonnumeric value is entered and the "Save and Return" button is clicked (See Figure 2.1.2).
- iv. Account Number This will be a mandatory text field and will only be visible for the 57 Migration Counties if "Direct Deposit" is selected under the Issuance Method field. The text field will allow a max of 17 characters.
- Account Type This will be a mandatory dropdown field and will only be visible for the 57 Migration Counties if "Direct Deposit" is selected under the Issuance Method field. The dropdown values will be based on the values from the Account Type Codes category (CT 419).
  - 1. Checking
  - 2. Savings
- vi. Bank This will be a non-editable text value and will only be visible for the 57 Migration Counties if "Direct Deposit" is selected under the Issuance Method field. Once a valid Routing Number is entered a dynamic bank lookup will be performed on the Bank Routing Information repository in CalSAWS (BANK\_ROUTING\_INFO) when the focus is moved off the field. If a bank match is found based on the Routing Number, that bank name will be pre-populated on the Bank field and will be non-editable. If there is no bank match, the Bank field will be blank (null).
- vii. Status This will be a non-editable text value and will only be visible for the 57 Migration Counties if "Direct Deposit" is selected under the Issuance Method field. The initial value for any new Direct Deposit account will be "New".

Note: Refer to Appendix 1 for the Direct Deposit Status State Diagram.

- viii. Status Date This will be a non-editable date value and will only be visible for the 57 Migration Counties if "Direct Deposit" is selected under the Issuance Method field. The date will default to the System Date to act as the prenotification submit timestamp.
- c. Section
  - Account History This section will contain the change history of the Direct Deposit account and will only be visible for the 57 Migration Counties if "Direct Deposit" is selected under the Issuance Method field. The section will contain the following columns and will show a new record each time there is a change to any of the columns below order by the Status Date in descending order (newer status first):
    - 1. Bank
    - 2. Routing Number
    - 3. Account Number
    - 4. Account Type
    - 5. Status
    - 6. Status Reason
    - 7. Status Date
  - ii. Status History This section will contain the change history of the Issuance Method for the program. This section will be visible for All counties. The section will contain the following columns and will show a new record each time there is a change to the Issuance Method for the program or any Supervisor Authorization (new status first):
    - 1. Issuance Method
    - <mark>2. Status</mark>
    - 3. Status Date
    - <mark>4. Reason</mark>
    - 5. Authorized By
- Update the Issuance Method Detail page for the 57 Migration Counties when in Edit mode and the Direct Deposit is in an initial New Status. The same fields, sections, and editable fields will be available as when the page is in Create mode (recommendation 2.1.3.1) plus two additional fields below. Users with the

"IssuanceMethodDetailOverride" security right will see a "PreNote" button next to the "New" Status (See Figure 2.1.3). Clicking the "PreNote" button will update the Direct Deposit Status to "Prenote Approved".

- New Issuance Method This will be a non-mandatory dropdown field. The dropdown values will be populated based on the Program and the Issuance Type category (CT 112).
- Status Reason This will initially be a hidden nonmandatory dropdown field. The dropdown values will be populated based on the Program and "Warrant and

Direct Deposit to EBT" indicator if the Issuance Method is changing from Direct Deposit to EBT or Program and "EBT to Warrant and Direct Deposit" indicator if the Issuance Method is changing from Direct Deposit to Warrant. When a value is selected on the New Issuance Method dropdown, this field will become visible and a mandatory field. When a value is unselected on the New Issuance Method dropdown (blank), this field will be set to blank, become non-mandatory, and become hidden again.

Note 1: Users must click on "Save and Return" to save the "Prenote Approved" Status.

Note 2: In edit mode, the Issuance Method field becomes a noneditable text field.

Note 3: Any changes to the Issuance Method will follow the appropriate Supervisor Authorization policy of the logged in County.

- 3. Update the Issuance Method Detail page for the 57 Migration Counties when in Edit mode and the Direct Deposit is in Prenote Approved Status. The same fields and sections will be available as when the page is in Create mode and Edit Mode (recommendation 2.1.3.2) except only the "New Issuance Method", and "Status Reason" dropdown field will be editable fields. Users with the "IssuanceMethodDetailEdit" security right will see an "Inactive" button next to the "Prenote Approved" Status (See Figure 2.1.4). Clicking the "Inactivate" button will update the Direct Deposit Status to "Inactive". A new "Status Reason" required dropdown field will dynamically appear (See Figure 2.1.5). The "Status Reason" dropdown field will be populated by the Issuance Status Reason category (CT 338) where the Close Account indicator is 'Y'.
  - a. Customer is no longer payee on the case
  - b. Customer requests that Direct Deposit services be stopped
  - c. Customer's case has been discontinued
  - d. Other Reason

Note: Users must click on "Save and Return" to save the "Inactive" Status and selected Status Reason.

4. Update the Issuance Method Detail page for the 57 Migration Counties when in Edit mode and the Direct Deposit is in Inactive Status. The same fields, sections, and editable fields will be available as when the page is in Create mode (recommendation 2.1.3.1) and Edit mode (recommendation 2.1.3.2), however the currently displayed Status will be "New" and the "Prenote" button is not visible (See Figure 2.1.6). 5. Update the Issuance Method Detail page for the 57 Migration Counties when in View mode (See Figure 2.1.7). The same fields and sections will be available as when the page is in Edit mode (recommendation 2.1.3.2), however the all fields will be non-editable. The latest Direct Deposit account information will be displayed. The "New Issuance Method" and "Change Reason" fields will be hidden when the Issuance Method Status is in a "Non-Pending" status.

## 2.1.4 Page Location

Global: Case Info/Eligibility Local: Case Summary Task: Case Summary

## 2.1.5 Security Updates

N/A – The security rights, roles and groups mentioned are already part of the existing roles and groups in CalSAWS. No new security updates are required.

## 2.1.6 Page Mapping

Update the page mappings on the Issuance Method Detail page with the new Direct Deposit related fields.

## 2.1.7 Page Usage/Data Volume Impacts

N/A

## 2.2 Bank Routing Information Data Change

#### 2.2.1 Overview

Update the Bank Routing Information in CalSAWS with the latest E-Payments Routing Direction information from the Federal Reserve website.

## 2.2.2 Description of Change

 Perform a one-time update of the Bank Routing Information in CalSAWS using the latest E-Payments Routing Direction information from the Federal Reserve website (<u>https://www.frbservices.org/resources/routing-numberdirectory/faqs.html</u>).

Note: A copy of the Bank Routing Information as of October 2019 is attached to Jira.

#### 2.2.3 Estimated Number of Records Impacted/Performance

18,056 records

## 2.3 Direct Deposit Interface

#### 2.3.1 Overview

The latest Direct Deposit batch modules from the C-IV code repository will be migrated into CalSAWS.

## 2.3.2 Description of Change

1. Migrate the Direct Deposit batch job properties for the C-IV Migration counties to CalSAWS. This includes the Writer, FTP, Reader jobs (if applicable), and Direct Deposit Update batch.

Note: The Direct Deposit Update batch job also initiates the generation of the FIN 200. The FIN 200 will be migrated in CalSAWS with DDID 2675. Until DDID 2675 is implemented, the Direct Deposit Update batch job will suppress the generation of the FIN 200.

- 2. Migrate the latest Direct Deposit XML interface definitions from the C-IV code repository to CalSAWS.
- 3. Migrate the latest Direct Deposit batch modules from the C-IV code repository to CalSAWS.

Technical Note: There may be some "code uplifting" changes necessary to get the modules to work in CalSAWS.

## 2.3.3 Execution Frequency

N/A – The execution frequency will be addressed by CA-208599, CA-208600, CA-208601, CA-208602, CA-208603, CA-208604, and CA-208605.

## 2.3.4 Key Scheduling Dependencies

N/A – All scheduling dependencies will be addressed by CA-208599, CA-208600, CA-208601, CA-208602, CA-208603, CA-208604, and CA-208605.

## 2.3.5 Counties Impacted

C-IV Counties: All Counites

CalWIN Counties: TBD with CA-212363 Los Angeles County: No

#### 2.3.6 Data Volume/Performance

Average Monthly Direct Deposit Main Payroll Issuances for 2018 based on all C-IV Counties (Los Angeles and CalWIN data not available): 21,994 records

#### 2.3.7 Interface Partner

Individual County IT Departments

#### 2.3.8 Failure Procedure/Operational Instructions

N/A – All procedural/operational instructions will be addressed by CA-208599, CA-208600, CA-208601, CA-208602, CA-208603, CA-208604, and CA-208605

#### 2.4 Issuance Threads (PB00F400 – PB00F499)

#### 2.4.1 Overview

The Issuance Threaded jobs will be updated to default non-Active Direct Deposit issuances to Warrant for the 57 Migration Counties.

#### 2.4.2 Description of Change

 Update the Issuance Threaded jobs (PB00F400 – PB00F499) to default the issuance method to Warrant when the issuance method of a Program is Direct Deposit and the Direct Deposit status is not "Active" for the 57 Migration Counties.

Note: For Los Angeles County, issuances for non-Active Direct Deposit accounts will be handled by their eCAPS Ancillary System.

#### 2.4.3 Execution Frequency

Daily

#### 2.4.4 Key Scheduling Dependencies

N/A – There are no scheduling changes to this batch job

## 2.4.5 Counties Impacted

All Counties

#### 2.4.6 Data Volume/Performance

N/A or Unknown. The performance of this batch job is unknown without the 57 Migration County data conversion.

## 2.4.7 Failure Procedure/Operational Instructions

There is no restartibility for this job. Failed jobs will need to be resubmitted once the issue has been resolved.

## **3 REQUIREMENTS**

## 3.1 Migration Requirements

| DDID # | REQUIREMENT TEXT                                                                                                    | Contractor Assumptions                                                                                                    | How Requirement Met                                                                                                    |
|--------|----------------------------------------------------------------------------------------------------|----------------------------------------------------------------------------------------------------|----------------------------------------------------------------------------------------------------|
| 1360   | Original:<br>The CONTRACTOR shall<br>migrate the existing C-IV<br>Direct Deposit<br>functionality on the<br>Issuance Method Detail<br>page for the 58<br>Counties.       | It is assumed that CALWIN<br>uses the same Direct<br>Deposit Functionality as C-<br>IV.<br>The existing direct deposit<br>functionality that resides in<br>C-IV has been removed<br>from LRS and will need to be<br>added back into LRS                                    | <ol> <li>A new Issuance Method<br/>page for Direct Deposit<br/>functionality has been<br/>created for the 57<br/>Migration Counties to<br/>capture the Customer<br/>Banking Account<br/>information.</li> <li>All direct deposit batch</li> </ol> |
|        | <b>Revised:</b><br>The CONTRACTOR shall<br>migrate the existing C-IV<br>Direct Deposit<br>functionality on the<br>Issuance Method Detail<br>page for the 57<br>Counties. | There will be two versions of<br>the Issuance Method Detail<br>page - one for LRS and one<br>for the remaining 57<br>counties.<br>The C-IV batch jobs for the<br>DD Functionality would<br>have to be migrated along<br>with creating new jobs for<br>the CALWIN counties. | modules have been<br>migrated into CalSAWS.<br>3. All direct deposit batch<br>properties for the C-IV<br>migration counties have<br>been migrated/replicated<br>in CalSAWS.                                                                       |

## **4 APPENDIX**

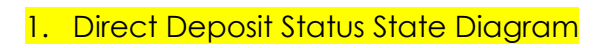

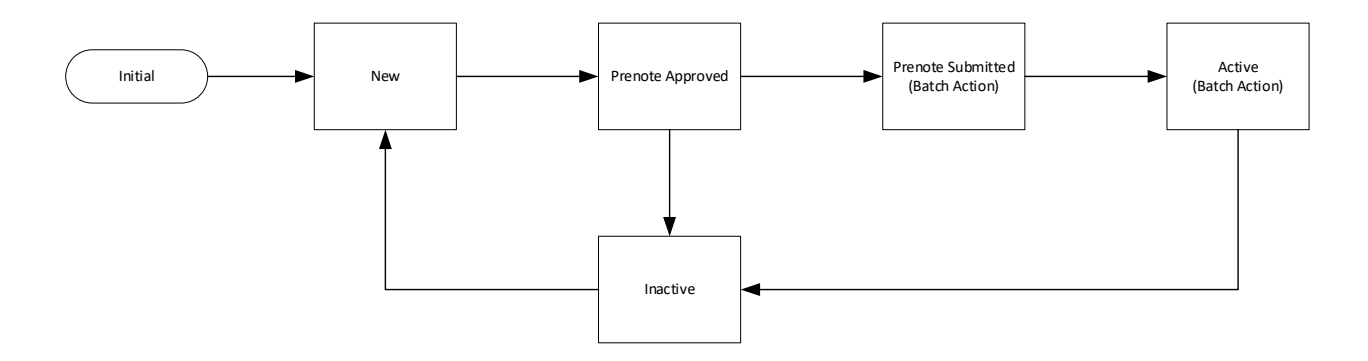

Calsaws

California Statewide Automated Welfare System

# **Design Document**

CA-207437 | DDID 580

Remove values in the "Investigation Results" field on the Investigation Result Detail page

|         | DOCUMENT APPROVAL HISTORY |                 |  |
|---------|---------------------------|-----------------|--|
| CalSAWS | Prepared By               | Melissa Mendoza |  |
|         | Reviewed By               | Amy Gill        |  |

| DATE       | DOCUMENT<br>VERSION | <b>REVISION DESCRIPTION</b>                                   | AUTHOR             |
|------------|---------------------|---------------------------------------------------------------|--------------------|
| 08/23/2019 | 1.0                 | Original                                                      | Melissa<br>Mendoza |
| 11/21/2019 | 1.1                 | Cosmetic update to correct typo in DDID number in section 3.1 | Amy Gill           |
| 02/18/2019 | 1.2                 | Content Revision to include<br>Investigation Result List.     | Melissa<br>Mendoza |
|            |                     |                                                               |                    |
|            |                     |                                                               |                    |
|            |                     |                                                               |                    |
|            |                     |                                                               |                    |
|            |                     |                                                               |                    |
|            |                     |                                                               |                    |

## Table of Contents

| 1 | Ove                        | erview          |                                    | . 4 |  |  |
|---|----------------------------|-----------------|------------------------------------|-----|--|--|
|   | 1.1                        | Curre           | nt Design                          | . 4 |  |  |
|   | 1.2                        | ? Requests      |                                    |     |  |  |
|   | 1.3                        | Overv           | iew of Recommendations             | . 4 |  |  |
|   | 1.4 Assumptions            |                 |                                    |     |  |  |
| 2 | Rec                        | Recommendations |                                    |     |  |  |
|   | 2.1                        | Invest          | igation Result Detail              | , 5 |  |  |
|   |                            | 2.1.1           | Overview                           | . 5 |  |  |
|   |                            | 2.1.2           | Investigation Result Detail Mockup | . 5 |  |  |
|   |                            | 2.1.3           | Description of Changes             | . 5 |  |  |
|   |                            | 2.1.4           | Page Location                      | , 6 |  |  |
|   |                            | 2.1.5           | Security Updates                   | , 6 |  |  |
|   |                            | 2.1.6           | Page Mapping                       | . 6 |  |  |
|   |                            | 2.1.7           | Page Usage/Data Volume Impacts     | . 6 |  |  |
| 3 | Rec                        | equirements     |                                    |     |  |  |
|   | 3.1 Migration Requirements |                 |                                    |     |  |  |

## **1 OVERVIEW**

The Investigation Result Detail page is accessible when there is a Special Investigation. Update the Investigation Result Detail page by removing the Investigation Results that are no longer relevant.

## 1.1 Current Design

The Investigation Result Detail page has a field named Investigation Results which contains values in a select box.

## 1.2 Requests

Per DDID 580, end date the values in the "Investigation Results" field on the Investigation Result Detail page that do not match the "DPA 266" field.

## **1.3 Overview of Recommendations**

1. Remove the values in the Investigation Results field on the Investigation Result Detail page that are no longer needed.

## 1.4 Assumptions

1. Existing records will continue to display the removed values for historical records.

## **2 RECOMMENDATIONS**

## 2.1 Investigation Result Detail

#### 2.1.1 Overview

Remove the values in the Investigation Results field that are no longer needed.

## 2.1.2 Investigation Result Detail Mockup

#### **Investigation Result Detail**

| *- Indicates required fields                                                                        |                       |                            | (                              | Save        | Cancel       |
|----------------------------------------------------------------------------------------------------|-----------------------|----------------------------|--------------------------------|-------------|--------------|
| Case Information                                                                                    |                       |                            |                                |             |              |
| Case Number:<br>L001741                                                                             | Case Nam<br>Mary Bell | ie:                        | Investigation II<br>F799449080 | ):          |              |
|                                                                                                    |                       |                            |                                |             |              |
| Investigation Results: *  - Select - Allegation Unfounded Benefits Discontinued (Not Early Fraud)   |                       | Case Action:               | Result                         | Decision    | Date:        |
| Benefits Reduced (Early Fraud)<br>Benefits Reduced (Not Early Fraud)<br>Denials (Early Fraud)       |                       |                            |                                |             |              |
| Discontinuances (Early Fraud)<br>Expiration of Statutes<br>Fraud Found, No Adverse Financial Impact | /orker<br>ame         | Original Benefit<br>Amount | New Benefit<br>Amount          | Savi<br>Amo | ings<br>ount |
| Insufficient Evidence<br>Other - Fraud Found<br>Other - No Fraud Found<br>Referred for Prosecution  |                       |                            |                                |             |              |
| Referred to ADH<br>Restitution Action                                                               |                       |                            |                                |             |              |
| Recovery Account Detail                                                                             |                       |                            |                                |             |              |
| Program                                                                                             |                       | Recovery Account I         | D                              | Origina     | l Amount     |
| No Data Found                                                                                       |                       |                            |                                |             | Add          |

Figure 2.1.1 – Investigation Result Detail

## 2.1.3 Description of Changes

- 1. Remove the following values in the Investigation Results dropdown:
  - a. Active Early Fraud Invest Needed
  - b. Active Field Investigation Needed
  - c. Administrative
  - d. Close Positive-To Suspense
  - e. Close to Suspense
  - f. DAT Positive-Additional Work Needed
  - g. DAT Positive-Not Prosecutable

- h. DAT Positive-Prosecutable
- i. EF Close to Hdqr-Inv. Hist. Fraud
- j. Priority Change
- k. Transferred to ADH Unit
- 2. Historical data of removed values will display in View Mode.
- 3. When editing a record with a removed value the Investigation Results dropdown will reset to Select forcing a new value to be chosen.

Note: The Investigation Result List page will continue to show the historical value under the Investigation Result column.

## 2.1.4 Page Location

- Global: Special Units
- Local: Special Investigations
- Task: Investigation Result

## 2.1.5 Security Updates

N/A

2.1.6 Page Mapping

N/A

## 2.1.7 Page Usage/Data Volume Impacts

N/A

## **3 REQUIREMENTS**

## 3.1 Migration Requirements

| DDID # | REQUIREMENT TEXT                                                                                                    | Contractor<br>Assumptions | How Requirement Met                                           |
|--------|----------------------------------------------------------------------------------------------------|---------------------------|---------------------------------------------------------------|
| 580    | The CONTRACTOR shall end date<br>the following values in the<br>"Investigation Results" field on the<br>Investigation Result Detail page that<br>do not match the "DPA 266" field:<br>1) Active Early Fraud Invest Needed<br>2) Active Field Investigation Needed<br>3) Administrative<br>4) Close Positive-To Suspense<br>5) Close to Suspense<br>6) DAT Positive - Additional Work<br>Needed<br>7) DAT - Positive - Not Prosecutable<br>8) DAT - Positive - Prosecutable<br>9) EF Close to Hdqr - Inv. Hist. Fraud<br>10) Priority Change<br>11) Transferred to ADH Unit |                           | Remove the values<br>from the Investigation<br>Results field. |

Calsaws

California Statewide Automated Welfare System

# **Design Document**

# CA-207444 | DDID 525, 2277 Update the Special Investigation pages

|         | DOCUMENT APPROVAL HISTORY |                           |  |
|---------|---------------------------|---------------------------|--|
| CalSAWS | Prepared By               | Kim Lam                   |  |
|         | Reviewed By               | Melissa Mendoza, Amy Gill |  |

| DATE       | DOCUMENT<br>VERSION | <b>REVISION DESCRIPTION</b>                   | AUTHOR  |
|------------|---------------------|-----------------------------------------------|---------|
| 11/21/2019 | 1.0                 | Initial Document                              | Kim Lam |
| 02/06/2020 | 2.0                 | Added program hierarchy to Section 2.1.3      | Kim Lam |
| 02/19/2020 | 3.0                 | Added create new subsections in Section 2.1.3 | Kim Lam |
|            |                     |                                               |         |
|            |                     |                                               |         |
|            |                     |                                               |         |
|            |                     |                                               |         |
|            |                     |                                               |         |
|            |                     |                                               |         |

## Table of Contents

| 1 | Ove | erview               |                                     | 4   |  |  |  |
|---|-----|----------------------|-------------------------------------|-----|--|--|--|
|   | 1.1 | 1.1 Current Design 4 |                                     |     |  |  |  |
|   | 1.2 | 1.2 Requests         |                                     |     |  |  |  |
|   | 1.3 | Overv                | iew of Recommendations              | 4   |  |  |  |
|   | 1.4 | Assum                | nptions                             | 4   |  |  |  |
| 2 | Rec | Recommendations      |                                     |     |  |  |  |
|   | 2.1 | Speci                | al Investigation Detail             | 5   |  |  |  |
|   |     | 2.1.1                | Overview                            | 5   |  |  |  |
|   |     | 2.1.2                | Special Investigation Detail Mockup | 6   |  |  |  |
|   |     | 2.1.3                | Description of Changes              | 7   |  |  |  |
|   |     | 2.1.4                | Page Location                       | .11 |  |  |  |
|   |     | 2.1.5                | Security Updates                    | .11 |  |  |  |
|   |     | 2.1.6                | Page Mapping                        | .11 |  |  |  |
|   |     | 2.1.7                | Page Usage/Data Volume Impacts      | .11 |  |  |  |
| 3 | Rec | Requirements         |                                     |     |  |  |  |
|   | 3.1 | Migra                | tion Requirements                   | .12 |  |  |  |

## **1 OVERVIEW**

This SCR will make updates to the Special Investigation Detail page and the Special Investigation Referral pages as part of the migration effort to support all 58 counties.

## 1.1 Current Design

In CalSAWS, when a case number is selected, the Special Investigation Detail page does not pre-populate the following fields for the Primary Applicant:

- Phone number
- Email address
- Physical Address
- Mailing Address

In CalSAWS, on the Special Investigation Detail page and the Special Investigation Referral page, the "Allegation" dropdown field has values (many with acronyms) that are specific to Los Angeles County.

## 1.2 Requests

- 1. Per DDID 2277, update the fraud investigation tracking functionality to prepopulate as many investigation fields as possible with data from the case to be investigated when a new investigation is created.
- 2. Per DDID 525, update the values in the "Allegation" dropdown field on the Special Investigation Detail page and Special Investigation Referral page to be more generic in order to support all 58 Counties.

## **1.3 Overview of Recommendations**

- 1. Pre-populate fields on the Special Investigation Detail page for the Primary Applicant.
- 2. On both the Special Investigation Detail page and the Special Investigation Referral page, update the "Allegation" dropdown values.

## 1.4 Assumptions

N/A
## **2 RECOMMENDATIONS**

#### 2.1 Special Investigation Detail and Special Investigation Referral

#### 2.1.1 Overview

The Special Investigation Detail page will be updated with new subsections and pre-populated fields. The Special Investigation Detail and Special Investigation Referral pages will have updated values for the "Allegation" field.

| Special Investigation De                                                                                                    | etail                                                                                                    |                                                              |
|----------------------------------------------------------------------------------------------------|----------------------------------------------------------------------------------------------------|--------------------------------------------------------------|
| <ul> <li>Indicates required fields</li> </ul>                                                                                                    |                                                                                                    | Save Cancel                                                  |
| Investigation ID: Legacy Frau                                                                                                    | d Number:                                                                                                    | Investigation Status: *                                      |
| DPA 266 Type: <b>*</b>                                                                                                    |                                                                                                    | Source Category:                                             |
| - Select - V                                                                                                    |                                                                                                    | Project Code:                                                |
| T                                                                                                    |                                                                                                    | Toject code.                                                 |
| Origin: *                                                                                                    |                                                                                                    | Investigation Priority:                                      |
| Restricted Access - Internal Invest                                                                                                    | tigation? <mark>*</mark>                                                                                                    |                                                              |
|                                                                                                    |                                                                                                    |                                                              |
| Internal V                                                                                                    |                                                                                                    |                                                              |
| Case Number:                                                                                                    | Case Name:                                                                                                    | Language: *                                                  |
| Disposition Type:                                                                                                    |                                                                                                    | Disposition Date:                                            |
| Y                                                                                                    |                                                                                                    |                                                              |
| Fraud Type: *                                                                                                    |                                                                                                    | Historical Fraud Type: *                                     |
| Child Care Agency                                                                                                    |                                                                                                    |                                                              |
| Internal Investigation Target                                                                                                    | *                                                                                                    |                                                              |
| Select                                                                                                    |                                                                                                    |                                                              |
| CIN:                                                                                                    |                                                                                                    | CDL:                                                         |
| Suspect(s)                                                                                                    |                                                                                                    |                                                              |
| Individual:                                                                                                    |                                                                                                    |                                                              |
| Туре                                                                                                    | Name                                                                                                    | SSN DOB                                                      |
|                                                                                                    |                                                                                                    |                                                              |
|                                                                                                    |                                                                                                    |                                                              |
| Decourses                                                                                                    |                                                                                                    |                                                              |
| Resource:<br>Type                                                                                                    | Name                                                                                                    | Taxpayer ID                                                  |
| Resource:<br>Type                                                                                                    | Name                                                                                                    | Taxpayer ID                                                  |
| Resource:<br>Type                                                                                                    | Name                                                                                                    | Taxpayer ID                                                  |
| Resource:<br>Type<br>Type<br>Typ | Name                                                                                                    | Taxpayer ID                                                  |
| Resource:<br>Type<br>Type<br>Totact Information<br>Physical Address                                                                                                    | Name                                                                                                    | Taxpayer ID                                                  |
| Resource: Type Contact Information Physical Address Address: *                                                                                                    | Name                                                                                                    | Taxpayer ID                                                  |
| Resource:<br>Type<br>Contact Information<br>Physical Address<br>Address: *                                                                                                    | Name                                                                                                    | Taxpayer ID                                                  |
| Resource:<br>Type<br>Type<br>Contact Information<br>Physical Address<br>Address: *<br>City: *                                                                                                    | Name State: * - Select - Y                                                                                                    | Taxpayer ID ZIP Code:                                        |
| Resource:  Type  Type  Contact Information  Physical Address  Address: *  City: *                                                                                                    | Name<br>State: <b>*</b><br>- Select - V                                                                                                    | Taxpayer ID ZIP Code:                                        |
| Resource: Type Contact Information Physical Address Address: * City: * Mailing Address                                                                                                    | Name<br>State: *<br>• Select • •                                                                                                    | Taxpayer ID ZIP Code:                                        |
| Resource: Type Type Type Total Address Address: * City: * Mailing Address Address:                                                                                                    | Name<br>State: *<br>• Select - •                                                                                                    | Taxpayer ID ZIP Code:                                        |
| Resource:  Type  Type  Contact Information  Physical Address  Address: *  Address:  Address:  Address:  Titie                                                                                                    | Name State: * Select -                                                                                                    | Taxpayer ID ZIP Code:                                        |
| Resource:  Type  Type  Contact Information  Physical Address  Address: *  Address:  Address:  City: *  City:  City:                                                                                                    | Name State: State: Stat | Taxpayer 1D         ZIP Code:         ZIP Code:              |
| Resource:                                                                                                    | Name State: * Select • • Select • • Select • • State: • State: • Select • •                                                                                                    | Taxpayer ID         ZIP Code:         ZIP Code:              |
| Resource:   Type   Type   Contact Information   Physical Address   Address: *   City: *   Mailing Address   Address:   City:   City:   Contact                                                                                                    | Name State: * Select • • State: State: • Select • •                                                                                                    | Taxpayer ID         ZIP Code:                                |
| Resource:  Type  Type  Type  Contact Information  Physical Address  Address: *  City: *  City: *  City: *  City: *  City: *  City: *  City: *  Contact  Phone Number:                                                                                                    | Name State: * Select • • Select • •                                                                                                    | Taxpayer ID         ZIP Code:                                |
| Resource:  Type  Type  Type  Type  Total Address  Address: *  Address:  City: *  City: Contact  Phone Number:                                                                                                    | Name State: * Salect • State: State:  | Taxpayer 1D         ZIP Code:         ZIP Code:         iii: |
| Resource:                                                                                                    | Name State: * Salect -  State: State: State: Ema                                                                                                    | Taxpayer ID         ZIP Code:                                |
| Resource:   Type   Type   Contact Information   Physical Address   Address: *   City: *   City: *   City: *   City: *   Contact   Phone Number:   Phone Number:   Allegation Description:                                                                                                    | Name State: * -Select -  State: Ema                                                                                                    | Taxpayer ID         ZIP Code:                                |
| Resource:  Type  Type  Type  Total Address  Address: *  City: *  City: *  City: *  City: *  Address:  Address:  Addr                                                                                                    | Name State: * Select • • Email Email | Taxpayer 1D         ZIP Code:                                |
| Resource:  Type  Type  Type  Total Address  Address: *  Address:  City: *  City:  Contact  Phone Number: Allegation Description:                                                                                                    | Name State: * Select • State: State: State: State: State: Emai                                                                                                    | Taxpayer 1D         ZIP Code:                                |
| Resource:                                                                                                    | Name State: * Salect -  State: State: State: Email                                                                                                    | Taxpayer 1D         ZIP Code:                                |

# 2.1.2 Special Investigation Detail Mockup

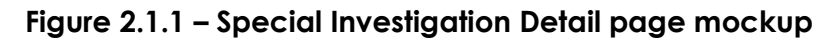

#### 2.1.3 Description of Changes

#### On the <u>Special Investigation Detail</u> page:

- Create a subsection called "Contact Information" that contains these subsections in the following order:
  - a. Physical Address
  - b. Mailing Address
  - c. Contact
- The "Physical Address" subsection will contain these fields currently existing on the Special Investigation page:
  - <mark>a. Address</mark>
  - <mark>b. City</mark>
  - <mark>c. State</mark>
  - <mark>d. Zip Code</mark>
- 3. The "Mailing Address" subsection will have these new fields:
  - <mark>a. Address</mark>
  - b. City
  - <mark>c. State</mark>
  - <mark>d. Zip Code</mark>
- The "Contact" subsection will have the following fields:
  - <mark>a. Phone Number</mark>
    - i. Note: This field already exsists on the page.
  - <mark>b. Email</mark>
    - i. Note: This will be a new field.

Pre-populate the following fields on the <u>Special Investigation Detail</u> page once the case number and/or Primary Applicant has been selected, if the values are available in the database.

- 1. In the "Physical Address" subsection:
  - a. Address
  - b. City
  - c. State
  - d. Zip Code
- 2. In the "Mailing Address" subsection:
  - a. Address
  - b. City
  - c. State
  - d. Zip Code
- 3. Phone Number
  - a. Check database to bring in phone number using the following hierarchy:
    - i. Home
    - ii. Cell
    - iii. Main
    - iv. The remaining in any order.
- 4. Email Address

For cases with more than one Primary Applicant, use the following program hierarchy:

- Cash Programs (CalWORKS, General Asistance, Refugee Cash Assistance, etc.)
- <mark>2. CalFresh</mark>
- <mark>3. Med-Cal</mark>
- 4. The remaining in any order.

Note: If a case number and/or Primary Applicant is not selected then all the fields above should remain open entry fields.

On both the <u>Special Investigation Detail</u> and <u>Special Investigation Referral</u> page:

- 1. Update the "Allegation" dropdown field with new values below. If there does not exist a new value for the corresponding current value, then the current value remains the same.
  - a. Remove the highlighted values "HH-Other" and "NEI-Other".
    - i. Note that these values will not appear in the dropdown for new records but will remain for existing records.
    - b. Re-alphabetize the updated list

|    | Current Values                   | New Values                       |  |
|----|----------------------------------|----------------------------------|--|
| 1  | AU composition                   |                                  |  |
| 2  | Address Match                    |                                  |  |
| 3  | Attempted fraud only             |                                  |  |
| 4  | Child Care Stage 2               |                                  |  |
| 5  | Child Care Stage 3               |                                  |  |
| 6  | Children with near Birthday      |                                  |  |
| 7  | DA-False ID On One Or More Cases | False ID On One Or More<br>Cases |  |
| 8  | DA-No ID On One Or More Cases    | No ID On One Or More Cases       |  |
| 9  | DA-True ID On More Than One Case | True ID On More Than One<br>Case |  |
| 10 | DE-Absent Parent In The Home     | Absent Parent In The Home        |  |
| 11 | DE-Other Lack Of Deprivation     | Other Lack Of Deprivation        |  |
| 12 | DE-PWE Employed Full Time        | PWE Employed Full Time           |  |
| 13 | DE-PWE No Longer Incapacitated   | PWE No Longer Incapacitated      |  |

|    | Current Values                      | New Values                          |
|----|-------------------------------------|-------------------------------------|
| 14 | DMV Matches                         |                                     |
| 15 | Data Mining Referral                |                                     |
| 16 | Duplicate/Multiple Aid              |                                     |
| 17 | EB-Resides Out of LA County         | Resides Out of County               |
| 18 | EB-Resides Outside of State         | Resides Outside of State            |
| 19 | EB-Whereabouts Unknown              | Whereabouts Unknown                 |
| 20 | EI-DPSS Employee                    | Social Services Employee            |
| 21 | El-Non-County Employee              | Non-County Employee                 |
| 22 | El-Other LA CO Employee             | Other County Employee               |
| 23 | Forgeries                           |                                     |
| 24 | GA-1st Sanction                     | WTW 1st Sanction                    |
| 25 | GA-2nd Sanction                     | WTW 2nd Sanction                    |
| 26 | GA-3rd Sanction                     | WTW 3rd Sanction                    |
| 27 | GA-Case Study (sanction)            | WTW Case Study (sanction)           |
| 28 | GA-Child Care - Stage 1             | WTW Child Care - Stage 1            |
| 29 | Gain                                | WTW                                 |
| 30 | HH-Aided Child Ineligible           | Aided Child Ineligible              |
| 31 | HH-Aided Child Not In Home          | Aided Child Not In Home             |
| 32 | HH-Aided Parent Ineligible          | Aided Parent Ineligible             |
| 33 | HH-Aided Parent Not In Home         | Aided Parent Not In Home            |
| 34 | HH-Other                            | [Remove]                            |
| 35 | HH-Other Aided Adult Ineligible     | Other Aided Adult Ineligible        |
| 36 | HH-Other Needy Caretaker Ineligible | Other Needy Caretaker<br>Ineligible |
| 37 | Invalid Social Security Numbers     |                                     |
| 38 | MF-Homeless Fraud                   | Homeless Fraud                      |
| 39 | MF-Other Misuse Of Funds            | Other Misuse Of Funds               |
| 40 | MF-Other Unaided Illegal Alien In H | Other Unaided Illegal Alien In H    |

|    | Current Values                       | New Values                                              |
|----|--------------------------------------|---------------------------------------------------------|
| 41 | MF-UAM In Home, Not Contributing     | UAM In Home, Not<br>Contributing                        |
| 42 | MF-Unaided Child in Home/No Income   | Unaided Child in Home/No<br>Income                      |
| 43 | MF-Unaided Illegal Alien Parent/Home | Unaided Illegal Alien<br>Parent/Home                    |
| 44 | MF-Unaided Stepparent/Home/No Contr  | Unaided Stepparent/Home/No<br>Contr                     |
| 45 | Misuse of funds                      |                                                         |
| 46 | Multiple case fraud                  |                                                         |
| 47 | NEI-Child Support                    | Child Support                                           |
| 48 | NEI-Disability Insurance             | Disability Insurance                                    |
| 49 | NEI-In Kind Income                   | In Kind Income                                          |
| 50 | NEI-Other                            | [Remove]                                                |
| 51 | NEI-RSDHI                            | Retirement Survivors Disability<br>and Health Insurance |
| 52 | NEI-Room and Board                   | Room and Board                                          |
| 53 | NEI-SSI/SSP                          | SSI/SSP                                                 |
| 54 | NEI-UIB                              | UIB                                                     |
| 55 | NEI-Veterans Benefits                | Veterans Benefits                                       |
| 56 | NEI-Workers Compensation             | Workers Compensation                                    |
| 57 | No deprivation                       |                                                         |
| 58 | OT-Deceased IHSS Provider            | Deceased IHSS Provider                                  |
| 59 | OT-Deceased IHSS Recipient           | Deceased IHSS Recipient                                 |
| 60 | OT-Not a State/County Resident       | Not a State/County Resident                             |
| 61 | Other                                |                                                         |
| 62 | Provider Site Visit                  |                                                         |
| 63 | RE-Other Personal Property           | Other Personal Property                                 |
| 64 | RE-Unreported Liquid Assets          | Unreported Liquid Assets                                |
| 65 | RE-Unreported Motor Vehicle          | Unreported Motor Vehicle                                |

|    | Current Values                 | New Values               |
|----|--------------------------------|--------------------------|
| 66 | RE-Unreported Real Property    | Unreported Real Property |
| 67 | Residence                      |                          |
| 68 | SS Numb.lssued prior to BDay   |                          |
| 69 | Social Security not yet Issued |                          |
| 70 | Transportation                 |                          |
| 71 | Unreported earnings            |                          |
| 72 | Unreported non-earned income   |                          |
| 73 | Unreported personal property   |                          |
| 74 | Unreported real property       |                          |

#### 2.1.4 Page Location

#### 2.1.4.1 Special Investigation Detail

- **Global:** Special Units
- Local: Special Investigations
- Task: Special Investigation Search → Add Special Investigation → Special Investigation Detail

#### 2.1.4.2 Special Investigation Referral

- Global: Special Units
- Local: Special Investigation Referral

#### 2.1.5 Security Updates

N/A

#### 2.1.6 Page Mapping

Updated page mapping for new/modified fields on Special Investigation Detail.

#### 2.1.7 Page Usage/Data Volume Impacts

N/A

## **3 REQUIREMENTS**

# 3.1 Migration Requirements

| DDID<br># | REQUIREMENT TEXT                                                                                                    | Contractor Assumptions                                                                                                    | How Requirement<br>Met                                                                                                    |
|-----------|----------------------------------------------------------------------------------------------------|----------------------------------------------------------------------------------------------------|----------------------------------------------------------------------------------------------------|
| 525       | Original:<br>The CONTRACTOR shall update<br>the values in the "Allegation"<br>dropdown field on the Special<br>Investigation Detail page to be<br>more generic in order to<br>support all 58 Counties:<br>1) Data Mining Referral<br>2) El-Other LA CO Employee<br>3) El-DPSS Employee<br>4) EB-Resides Out of LA County<br>5) NEI-RSHDI | The exact verbiage for<br>the renaming of the<br>allegation drop down<br>values will be defined<br>during the Migration<br>design phase. There are<br>no other functional<br>areas in the system that<br>require the "Allegation"<br>field to be mandatory. | The "Allegation"<br>dropdown field<br>has been<br>updated with<br>values defined<br>during the<br>Migration design<br>phase. |
|           | Revised:                                                                                                    |                                                                                                    |                                                                                                    |
|           | The CONTRACTOR shall update<br>the values in the "Allegation"<br>dropdown field on the Special<br>Investigation Detail page and<br>the Special Investigation<br>Referral page to be more<br>generic in order to support all<br>58 Counties.                                                                                              |                                                                                                    |                                                                                                    |

| DDID<br># | REQUIREMENT TEXT                                                                                                    | Contractor Assumptions                                                                                                    | How Requirement<br>Met                                                                                                    |
|-----------|----------------------------------------------------------------------------------------------------|----------------------------------------------------------------------------------------------------|----------------------------------------------------------------------------------------------------|
| 2277      | Original:<br>The CONTRACTOR shall update<br>the fraud investigation tracking<br>functionality to pre-populate as<br>many investigation fields as<br>possible with data from the<br>case to be investigated when<br>a new investigation is created.<br><b>Revised:</b><br>The CONTRACTOR shall update<br>the fraud investigation tracking<br>functionality to pre-populate<br>the contact information fields<br>with data from the case to be<br>investigated when a new<br>investigation is created. | <ul> <li>Data will be pulled<br/>into the Special<br/>Investigation Detail<br/>Page by selecting an<br/>existing case.</li> <li>No more than 5 new<br/>fields will be added to<br/>the Special<br/>Investigation Detail<br/>Page.</li> </ul> | The Special<br>Investigation<br>Detail page has<br>been updated<br>with new fields<br>that pre-populate<br>values from the<br>database based<br>on committee<br>input. |

Calsaws

California Statewide Automated Welfare System

# **Design Document**

CA-207458 | DDID 399, 405, 1608 Update the Staff Detail and Security Assignment pages

|                 | DOCUMENT APPROVAL HISTORY |                    |
|-----------------|---------------------------|--------------------|
| Cal <b>SAWS</b> | Prepared By               | Kim Lam            |
|                 | Reviewed By               | Yale Yee, Amy Gill |

| DATE      | DOCUMENT<br>VERSION                                                                            | <b>REVISION DESCRIPTION</b> | AUTHOR  |
|-----------|------------------------------------------------------------------------------------------------|-----------------------------|---------|
| 8/19/2019 | 1.0                                                                                            | Initial Document            | Kim Lam |
| 2/12/2020 | /2020 2.0 Updated Section 2.1.3 to have text<br>fields follow standard length for text<br>area |                             | Kim Lam |
|           |                                                                                                |                             |         |
|           |                                                                                                |                             |         |
|           |                                                                                                |                             |         |
|           |                                                                                                |                             |         |
|           |                                                                                                |                             |         |
|           |                                                                                                |                             |         |
|           |                                                                                                |                             |         |

# Table of Contents

| 1 | Ove | erview.            |                                |
|---|-----|--------------------|--------------------------------|
|   | 1.1 | Currer             | nt Design                      |
|   | 1.2 | Reque              | ests                           |
|   | 1.3 | Overv              | iew of Recommendations         |
|   | 1.4 | Assum              | ptions                         |
| 2 | Rec | comme              | endations                      |
|   | 2.1 | Staff E            | Detail5                        |
|   |     | 2.1.1              | Overview                       |
|   |     | 2.1.2              | Staff Detail Mockup            |
|   |     | 2.1.3              | Description of Changes         |
|   |     | 2.1.4              | Page Location                  |
|   |     | 2.1.5              | Security Updates               |
|   |     | 2.1.6              | Page Mapping6                  |
|   |     | 2.1.7              | Page Usage/Data Volume Impacts |
|   | 2.2 | Securi             | ty Assignment                  |
|   |     | 2.2.1              | Overview                       |
|   |     | 2.2.2              | Security Assignment Mockup     |
|   |     | 2.2.3              | Description of Changes7        |
|   |     | 2.2.4              | Page Location                  |
|   |     | 2.2.5              | Security Updates               |
|   |     | 2.2.6              | Page Mapping                   |
|   |     | 2.2.7              | Page Usage/Data Volume Impacts |
| 3 | Rec | quireme            | ents9                          |
|   | 3.1 | Migra <sup>.</sup> | tion Requirements              |

## **1 OVERVIEW**

Staff Detail and Security Assignment pages will be updated with the Regional Call Center fields, and the Training Complete field will be removed from Security Assignment page.

#### 1.1 Current Design

C-IV does not have the Training Complete field on the Security Assignment page. CalSAWS has the Training Complete field on the Security Assignment page.

The Staff Detail page contains information related to the Staff in the system but does not have the following:

- 1. Regional Call Center
- 2. Available Hours (Day-Day Time-Time)
- 3. Additional Information

#### 1.2 Requests

Per DDID 1608, remove the Training Complete field from the Security Assignment page on CalSAWS.

Per DDID 399 and DDID 405, update the Staff Detail and Security Assignment pages in CalSAWS with migrated fields from the C-IV System.

#### 1.3 Overview of Recommendations

- 1. Update the Security Assignment page.
- 2. Update the Staff Detail page.

#### 1.4 Assumptions

None

### **2 RECOMMENDATIONS**

The Staff Detail and Security Assignment pages will be updated.

#### 2.1 Staff Detail

#### 2.1.1 Overview

The Staff Detail page will be updated with the Regional Call Center fields.

#### 2.1.2 Staff Detail Mockup

#### Staff Detail

| *- Indicates required fields                                                                   |                                                               |              |         | Save | Cancel |  |  |
|------------------------------------------------------------------------------------------------|---------------------------------------------------------------|--------------|---------|------|--------|--|--|
| General Staff Informa                                                                          | General Staff Information                                     |              |         |      |        |  |  |
| First Name:                                                                                    | Middle Name:                                                  | Last Name: * | Suffix: |      |        |  |  |
| Staff Status Code: *<br>- Select - •<br>Staff Type: *<br>- Select - •<br>Regional Call Center: | Classification Title: *<br>- Select - •<br>Employee Number: * | Staff ID:    |         |      |        |  |  |
| Available Hours: (Day                                                                          | -Day Time-Time):                                              |              |         |      |        |  |  |
| Additional Information                                                                         | n:                                                            |              |         |      |        |  |  |

Figure 2.1.2.1 – Staff Detail Mockup – Create Mode

| Staff Detail                        |                                                 |                               |                     |      |       |
|-------------------------------------|-------------------------------------------------|-------------------------------|---------------------|------|-------|
| *- Indicates required fie           | elds Doc                                        | ument Access                  | Security Assignment | Edit | Close |
| General Staff Informa               | ation                                           |                               |                     |      |       |
| First Name:<br>State                | Middle Name:                                    | <b>Last Name: *</b><br>EW AAA | Suffix:             |      |       |
| Staff Status Code: *<br>Active - FT | Classification Title: *<br>Eligibility Worker I | Staff ID: 262099              |                     |      |       |
| Staff Type: *<br>Internal           | Active Directory ID:<br>State.EW1               | Employee Numb                 | er: *               |      |       |
| Regional Call Center:<br>Staff      |                                                 |                               |                     |      |       |
| Available Hours: (Day               | -Day Time-Time):                                |                               |                     |      |       |
| M-F 8:00-4:30<br>*W11646            |                                                 |                               |                     |      |       |
| Additional Informatio               | n:                                              |                               |                     |      |       |
| N/A                                 |                                                 |                               |                     |      |       |

Figure 2.1.2.4 – Staff Detail Mockup – View Mode

#### 2.1.3 Description of Changes

- 1. The Staff Detail page will be updated as follows:
  - a. Migrate the "Regional Call Center" read-only field. This field will display the selection from the Security Assignment page.
  - b. Migrate the "Available Hours (Day-Day Time-Time)" text box
  - c. Migrate the "Additional Information" text box

Note: The "Available Hours" and "Additional Information" text fields will follow standard length for text area.

#### 2.1.4 Page Location

- Global: Admin Tools
- Local: Office Admin
- Task: Staff

#### 2.1.5 Security Updates

None

#### 2.1.6 Page Mapping

Create new PMCR for migrated fields.

#### 2.1.7 Page Usage/Data Volume Impacts

None

#### 2.2 Security Assignment

#### 2.2.1 Overview

The Security Assignment Page will be updated with the non-mandatory dropdown field "Regional Call Center", and the "Training Complete" field will be removed.

#### 2.2.2 Security Assignment Mockup

| *- Indicates required fields  |                           | Copy Security Profile Save Cancel          |
|-------------------------------|---------------------------|--------------------------------------------|
| Security Profile              |                           |                                            |
| Staff Name:<br>Test User      | User Name:<br>Test.User10 | Last Login Date:<br>09/24/2019 12:44:52 PM |
| Login Status: *               | Password:                 |                                            |
| Regional Call Center:         |                           |                                            |
| Supervisor ned Security Roles |                           |                                            |

#### Security Assignment

Figure 2.2.2.1 - Security Assignment Mockup - Create Mode

### Security Assignment

| *- Indicates required fields   |                           |                                            | Edit | Close |
|--------------------------------|---------------------------|--------------------------------------------|------|-------|
| Security Profile               |                           |                                            |      |       |
| Staff Name:<br>Test User       | User Name:<br>Test.User10 | Last Login Date:<br>09/24/2019 12:44:52 PM |      |       |
| Login Status: *<br>Active      | Password:                 |                                            |      |       |
| Regional Call Center:<br>Staff |                           |                                            |      |       |

Figure 2.2.2.2 – Security Assignment Mockup – View Mode

#### 2.2.3 Description of Changes

- 1. The Security Assignment page will be updated as follows:
  - a. Migrate the non-mandatory dropdown field "Regional Call Center" to the Security Assignment page. The field will default to

blank, and the following options will be available in the dropdown:

- i. Staff
- ii. Supervisor
- b. Remove the "Training Complete" field
- c. Update logic to not evaluate the Training Complete flag so that the following message does not display on the login page when Training Complete is marked as No:

# Unable to login to LRS because required training is not complete. Please contact your supervisor

#### 2.2.4 Page Location

- Global: Admin Tools
- Local: Office Admin
- Task: Staff > Security Assignment button

#### 2.2.5 Security Updates

None

#### 2.2.6 Page Mapping

Create new PMCR for migrated fields.

#### 2.2.7 Page Usage/Data Volume Impacts

None

## **3 REQUIREMENTS**

# 3.1 Migration Requirements

| DDID # | REQUIREMENT TEXT                                                                                                    | Contractor<br>Assumptions | How Requirement<br>Met                                                                                                    |
|--------|----------------------------------------------------------------------------------------------------|---------------------------|----------------------------------------------------------------------------------------------------|
| 399    | The CONTRACTOR shall update the<br>Staff Detail page as follows:<br>1) Migrate the Regional Call Center<br>field (Read Only Field)<br>2) Migrate the Available Hours (Day-<br>Day Time-Time) text box<br>3) Migrate the Additional Information<br>text box                                                                                                    | N/A                       | The Staff Detail page<br>is updated with the<br>following:<br>1) Migrated the<br>Regional Call Center<br>field<br>2) Migrated the<br>Available Hours<br>(Day-Day Time-Time)<br>text box<br>3) Migrated the<br>Additional<br>Information text box |
| 405    | Original:<br>The CONTRACTOR shall migrate the<br>non-mandatory dropdown field<br>"Regional Call Center" with the values<br>of "Staff" and "Supervisor" on the<br>Security Assignment page to display<br>for those Counties who have<br>Regional Call Centers.<br>Revised:<br>The CONTRACTOR shall migrate the<br>non-mandatory dropdown field<br>"Regional Call Center" with the values<br>of "Staff" and "Supervisor" on the<br>Security Assignment page | N/A                       | The Security<br>Assignment Page has<br>been updated with<br>the non-mandatory<br>dropdown field<br>"Regional Call<br>Center"                                                                                                    |
| 1608   | The CONTRACTOR shall remove the<br>Training Complete field from the<br>Security Assignment page. This<br>includes updating the logic to not<br>evaluate the Training Complete flag.                                                                                                    | N/A                       | The Training<br>Complete field and<br>its associated logic<br>has been removed<br>from the Security<br>Assignment page                                                                                                    |

Calsaws

California Statewide Automated Welfare System

# **Design Document**

CA-207464 | DDID 368

Add New Homeless Customer Need Type Codes

|         | DOCUMENT APPROVAL HISTORY |           |
|---------|---------------------------|-----------|
| CalSAWS | Prepared By               | Duke Vang |
|         | Reviewed By               | Amy Gill  |

| DATE       | DOCUMENT<br>VERSION | <b>REVISION DESCRIPTION</b>                                                                          | AUTHOR    |
|------------|---------------------|----------------------------------------------------------------------------------------------------|-----------|
| 4/9/2019   | 1.0                 | Initial Revision                                                                                     | Duke Vang |
| 4/30/2019  | 1.1                 | Added recommendations for CT<br>1870                                                                 | Duke Vang |
| 7/25/2019  | 1.2                 | Updates based on DEL 1 comments                                                                      | Duke Vang |
| 12/16/2019 | 1.3                 | Updated assumpitons to include<br>DDID 1327 and 1387 and formatting<br>changes                       | Duke Vang |
| 3/6/2020   | 1.4                 | Content revision to add updates to<br>Service Arrangement Detail and<br>Payment Request Detail pages | Duke Vang |
|            |                     |                                                                                                    |           |
|            |                     |                                                                                                    |           |
|            |                     |                                                                                                    |           |
|            |                     |                                                                                                    |           |

# Table of Contents

| 1 | Ove  | erview4                             |
|---|------|-------------------------------------|
|   | 1.1  | Current Design                      |
|   | 1.2  | Requests 4                          |
|   | 1.3  | Overview of Recommendations 4       |
|   | 1.4  | Assumptions 4                       |
| 2 | Rec  | commendations                       |
|   | 2.1  | Need Detail Page                    |
|   | 2.1. | 1 Overview                          |
|   | 2.1. | 2 Need Detail Mockup                |
|   | 2.1. | 3 Description of Changes            |
|   | 2.1. | 4 Page Location                     |
|   | 2.1. | 5 Security Updates                  |
|   | 2.1. | 6 Page Mapping                      |
|   | 2.1. | 7 Page Usage/Data Volume Impacts    |
|   | 2.2  | Service Arrangement Detail          |
|   | 2.2. | 1 Overview                          |
|   | 2.2. | 2 Service Arrangement Detail Mockup |
|   | 2.2. | 3 Description of Changes            |
|   | 2.2. | 4 Page Location11                   |
|   | 2.2. | 5 Security Updates                  |
|   | 2.2. | 6 Page Mapping12                    |
|   | 2.2. | 7 Page Usage/Data Volume Impacts12  |
| 3 | Rec  | quirements13                        |
|   | 3.1  | Migration Requirements              |

## **1 OVERVIEW**

#### 1.1 Current Design

The Need Detail page documents the needs of a Customer to meet an Activity. In documenting the Need, a Worker must select a "Category" (Customer Need Category). The "Category" will drive the available options under the "Type" (Customer Need Type) dropdown field. Only certain "Type" values will be available under certain "Category" values. The mechanism that controls the dynamic display of "Type" values is the code hierarchy.

#### 1.2 Requests

Per Design Differences ID (DDID) 368, the Customer Need Type of "Permanent" and "Temporary" need to be made as available options when the Customer Need Category of "Homeless Assistance" is selected.

#### **1.3 Overview of Recommendations**

- 1. The Customer Need Type of "Permanent" and "Temporary" need to be created and made as available Customer Need Types when a "Homeless Assistance" Customer Need Category is chosen.
- Various updates to the Service Arrangement Detail page to allow Homeless Perm (HP) and Homeless – Temp (HT) Services Arrangements to display properly in View and Create Mode in CalSAWS.

#### 1.4 Assumptions

- 1. No new Pay Codes and Fund Codes will be required for the new "Permanent" and "Temporary" Customer Need Types.
- 2. No county interface testing is required.
- 3. The County Code reference column for the Customer Need to Program Map (CT 1870) codes table is not utilized by the Service Arrangement Detail page. All codes tables entries for CT 1870 will be applicable for all counties.
- 4. Supervisor and Deputy Approval on the Service Arrangement Detail page are county configurable and is only enabled for Los Angeles County.
- 5. DDID 1327 will migrate all Valuable Categories for the Migration Counties.
- 6. DDID 1387 will allow Vouchers to be issued for the "Permanent" and "Temporary" Customer Need Types if the county allows Vouchers to be issued as a Valuable Type.
- 7. There will be no updates to Claiming.
- 8. All three Need Category Types (Permanent, Temporary, and Supplemental Homeless Assistance) for Homeless Assistance (HA) will be displayed for all counties. It will be up to each county's business process and training that the appropriate Need Category Types are selected for HA.
- 9. All HA benefit issuances are issued through EDBC.
- 10. Only Vouchers can be issued with the "Permanent" and "Temporary" Need Types for HA. All HA benefit issuances will be issued through EDBC.

 Individual Customer Need Type issuance thresholds will become county configurable with CA-207102 (DDID 1052, 1091, 1092, 1094, 1095, 1096, 1529, 1532). Until the implementation of the SCR, data scripting may be necessary to test some of the HA Service Arrangement functionality.

### **2 RECOMMENDATIONS**

#### 2.1 Need Detail Page

#### 2.1.1 Overview

"Permanent" and "Temporary" will be available Customer Need Type Codes when "Homeless Assistance" is selected as the Customer Need Category on the Need Detail page.

#### 2.1.2 Need Detail Mockup

| Need Detail                                                                       |                                                                                       |
|-----------------------------------------------------------------------------------|---------------------------------------------------------------------------------------|
| *- Indicates required fields                                                      | Save And Return Cancel                                                                |
| Name: *                                                                           |                                                                                       |
| Category: *<br>Homeless Assistance<br>Begin Date: *<br>04/18/2019<br>Description: | Select -         Permanent         Temporary         Supplemental Homeless Assistance |
| Status: *                                                                         | Status Reason: *                                                                      |
|                                                                                   | Save And Return Cancel                                                                |

Figure 2.1.1 – Need Detail

### 2.1.3 Description of Changes

1. Make the following updates to the code hierarchy for Customer Need Category (CT 163):

| Parent<br>Category ID | Parent Code ID | Parent Code<br>Description | Child Code ID | Child Code<br>Description |
|-----------------------|----------------|----------------------------|---------------|---------------------------|
| 163                   | 6403           | Homeless<br>Assistance     | 6460          | Permanent                 |
| 163                   | 6403           | Homeless<br>Assistance     | 6461          | Temporary                 |

Note 1: The new entries will be effective retroactively and going forward (from MIN\_DATE to HIGH\_DATE)

Note 2: All pages that displays dropdown fields for Need Category and Need Type will reflect these code hierarchy changes, including, but not limited to the Need List page.

- 2. Add new entries to the Customer Need to Program Map (CT 1870) for the following Customer Need Type with the following new values:
  - a. Permanent
    - i. Need Category: HO
    - ii. Need Type: 56
    - iii. Program Code: HP
    - iv. Issuance Category: SB
    - v. Max Dollar: 1000
    - vi. Max Quantity: null
    - vii. Period: null
    - viii. Supervisor Approval: Y
    - ix. Deputy Approval: null
    - x. County Code: null
    - xi. EBT: Y
    - xii. Warrant: Y
    - xiii. Direct Deposit: null
  - b. Temporary
    - i. Need Category: HO
    - ii. Need Type: 57
    - iii. Program Code: HT
    - iv. Issuance Category: SB
    - v. Max Dollar: 1000
    - vi. Max Quantity: null
    - vii. Period: null
    - viii. Supervisor Approval: Y
    - ix. Deputy Approval: null
    - x. County Code: null
    - xi. EBT: Y
    - xii. Warrant: Y
    - xiii. Direct Deposit: null

#### 2.1.4 Page Location

Global: Employment Services Local: Supportive Services Task: Needs

#### 2.1.5 Security Updates

N/A

2.1.6 Page Mapping

N/A

2.1.7 Page Usage/Data Volume Impacts N/A

#### 2.2 Service Arrangement Detail

#### 2.2.1 Overview

The Service Arrangement Detail page will be updated to display the hidden HP and HT blocks on the page in View and Create mode.

#### 2.2.2 Service Arrangement Detail Mockup

Note: All page mockups may not be to scale and may not represent the final product.

| Number of People 용    | Number of Days 🍀 | Total 🍀  |
|-----------------------|------------------|----------|
| 5                     | 2                | \$200.00 |
| Nightly Motel Rate: * |                  |          |

#### Figure 2.1.1 – Service Arrangement Detail HT Block Create Mode

| Number of People 🍀                    | Number of Days 🖇 | Total 🖇 |
|---------------------------------------|------------------|---------|
| 5                                     | 2                | 200.00  |
| Nightly Motel Rate: <b>*</b><br>85.00 |                  |         |

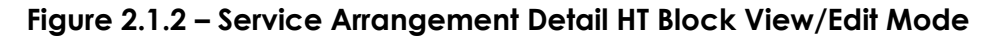

| Service Type Description 🛞          | AU Size 🖇 | Amount 寒       | Total 🍀 |
|-------------------------------------|-----------|----------------|---------|
| Arrearages                          |           |                | Add     |
| Security Deposit<br>Utility Deposit | Arr       | angement Total | \$0.00  |

Figure 2.1.3 – Service Arrangement Detail HP Block Create Mode

| Service Type Description 🏶 | AU Size 용 | Amount 😣       | Total 용    |
|----------------------------|-----------|----------------|------------|
| Arrearages V               | 6         | 1,000.00       | \$1,000.00 |
|                            |           |                | Add        |
|                            |           |                |            |
|                            | Arr       | angement Total | \$1,000.00 |
|                            |           |                |            |

Figure 2.1.4 – Service Arrangement Detail HP Block Create Mode Add

| Service Type Description 🖇 | AU Size 🍀 | Amount 🏶          | Total 🍀    |
|----------------------------|-----------|-------------------|------------|
| Arrearages                 | 2         | 400.00            | \$400.00   |
| Rent                       | 2         | 800.00            | \$800.00   |
|                            |           |                   |            |
|                            |           | Arrangement Total | \$1,200.00 |

Figure 2.1.5 – Service Arrangement Detail HP Block View/Edit Mode

| Arrangement Details             |                                          |                          |
|---------------------------------|------------------------------------------|--------------------------|
| Arrangement Period: *           |                                          |                          |
| From: 03/01/2020 To: 03/31/2020 |                                          |                          |
| Program Type: \star             | Aid Code: *                              |                          |
| Homeless - Perm 🗸               | 30 - CW-All Other Families (Fed)         | ✓                        |
| Voucher: *                      | Voucher Type: *                          |                          |
| Yes                             | Homeless Assistance Voucher $\checkmark$ |                          |
| Payee: *                        | Provider: *                              | Service:                 |
| Same as Provider V              | 899232955 Org Name Select                | HA - Homeless Assistance |

Figure 2.1.6 – Service Arrangement Details Block Create Mode

#### 2.2.3 Description of Changes

- Update the Service Arrangement Detail page as follows when "Permanent" or "Temporary" are selected as the Need Category Type:
  - a. The Voucher field will become a non-editable field with a value of "Yes" when in Create mode (see Figure 2.1.6).

Note: The Voucher field will display even for counties that do not issue Vouchers. A validation error will be thrown for the

Voucher Type for counties that do not issue Vouchers when they try to save the Service Arrangement.

- b. The "Create Payment Request" button will be hidden when in View mode. No Payment Request can be created for a "Permanent" or "Temporary" Need Type as all benefit issuances for HP and HT must be authorized through EDBC.
- c. Add a new section for HT (see Figure 2.1.1). The section will only appear for a HT program and will contain the following mandatory fields:
  - i. Number of People: This will be an editable numeric field containing the Assistance Unit size of the HT household.
    - Add the following validation on "Save and Return" if a non-numeric or negative numeric value is entered:

"Number of People - The value must be an integer between 1 and 99999."

- ii. Number of Days: This will be a non-editable numeric field containing the number of days the HT household is request aid. The field will be auto calculated based on the days between the Arrangement Period of the Service Arrangement.
- iii. Total: This will be a non-editable money textbox field containing the total payment amount to the HT household. The field will be auto calculated based on the Number of People and the Number of Days once the focus moves out of the Number of People field. The calculation will be as follows:
  - Determine the HT Daily Shelter Rate. The HT Daily Shelter Rate will be determined by looking up CT 351 under "Homeless Temp Daily Shelter Rate" for the appropriate Unit Size (Number of People) of the HT household.
  - 2. The Total will be the HT Daily Shelter Rate multiplied by the Number of Days.
- iv. Nightly Motel Rate: This will be an editable money field containing the nightly rate of the motel.
  - Add the following validation on "Save and Return" if a non-numeric or negative numeric value is entered:

"Nightly Motel Rate – Please enter a positive amount in xx,xxx,xxx format."

- d. Add a new section for HP (see Figure 2.1.3). The section will only appear for a HP program and will contain the following mandatory fields:
  - i. Service Type Description: This will be an editable dropdown field containing the following values (CT 708):

- 1. Arrearages
- 2. Rent
- 3. Security Deposit
- 4. Utility Deposit
- ii. AU Size: This will be an editable numeric field containing the Assistance Unit size of the HP household.
  - 1. Add the following validation on "Add" if a nonnumeric or negative numeric value is entered:

"Number of People - The value must be an integer between 1 and 99999."Amount:

- iii. Amount: This will be a editable money field containing the payment amount of a line item for a HP household.
  - 1. Add the following validation on "Add" if a nonnumeric or negative numeric value is entered:

"Amount – Please enter a positive amount in xx,xxx,xxx format."

- iv. Total: This will be a non-editable money textbox field containing the total amount of a line item for a HP household. The field will be auto populated with the Amount once the focus moves out of the Amount field.
- v. Add: This will be a button. Clicking the "Add" button will add the current line item to the section and and refresh the page. The refreshed page will now contain a new line item in the section with the "Add" button at the end (see Figure 2.1.4). Clicking the "Add" button when there are no values entered will refresh the page with no new line item.
- vi. Arrangement Total: This will be a non-editable money textbox field. The field will be auto populated with the sum of all Total amounts once the focus moves out of the Amount field.

#### 2.2.4 Page Location

- Global: Fiscal
- Local: Payment Requests
- Task: Service Arrangement Search

#### 2.2.5 Security Updates

N/A

#### 2.2.6 Page Mapping

Update page mappings for the fields from the new section: Number of People, Number of Days, Total, Nightly Motel Rate, Service Type Description, AU Size, Amount, Total, and Arrangement Total.

Technical Note: it is possible that these page mappings may already exist in CalSAWS from baseline.

#### 2.2.7 Page Usage/Data Volume Impacts

N/A

# **3 REQUIREMENTS**

# 3.1 Migration Requirements

| DDID # | REQUIREMENT TEXT                                                                                                    | Contractor<br>Assumptions                                                                                                    | How Requirement Met                                                                                                    |
|--------|----------------------------------------------------------------------------------------------------|----------------------------------------------------------------------------------------------------|----------------------------------------------------------------------------------------------------|
| 368    | The CONTRACTOR shall<br>migrate the values of<br>"Permanent" and "Temporary"<br>in the "Type" field when<br>"Homeless" is selected from the<br>"Category" field on the Needs<br>List page and the Need Detail<br>page. | <ol> <li>No new Pay<br/>Codes and<br/>Fund Codes will<br/>be required for<br/>the new<br/>"Permanent"<br/>and<br/>"Temporary"<br/>Customer Need<br/>Types.</li> <li>No county<br/>interface testing<br/>is required.</li> <li>The County<br/>Code reference<br/>column for the<br/>Customer Need<br/>to Program<br/>Map (CT 1870)<br/>codes table is<br/>not utilized by<br/>the Service<br/>Arrangement<br/>Detail page. All<br/>codes tables<br/>entries for CT<br/>1870 will be<br/>applicable for<br/>all counties.</li> <li>Supervisor and<br/>Deputy<br/>Approval on<br/>the Service<br/>Arrangement<br/>Detail page are<br/>county<br/>configurable<br/>and is only<br/>enabled for Los<br/>Angeles<br/>County.</li> </ol> | <ol> <li>Updated the<br/>Customer Need<br/>Category hierarchy to<br/>allow "Permanent" and<br/>"Temporary" as<br/>selectable Customer<br/>Need Types when<br/>"Homeless Assistance"<br/>is selected as a<br/>Customer Need<br/>Category.</li> <li>Updated the Service<br/>Arrangement Detail<br/>page for "Temporary"<br/>and "Permanent" to<br/>only allow Vouchers to<br/>be issued.</li> </ol> |

Calsaws

California Statewide Automated Welfare System

# **Design Document**

# CA-210771 | DDID1787, 1789 Migrate C-IV County Specific Batch Jobs Phase 1

|                 | DOCUMENT APPROVAL HISTORY |                   |  |
|-----------------|---------------------------|-------------------|--|
| Cal <b>SAWS</b> | Prepared By               | Avi Bandaranayake |  |
|                 | Reviewed By               | Amy Gill          |  |

| DATE       | DOCUMENT<br>VERSION | <b>REVISION DESCRIPTION</b>                                                    | AUTHOR            |
|------------|---------------------|--------------------------------------------------------------------------------|-------------------|
| 10/10/2019 | 1.0                 | Initial Draft                                                                  | Avi Bandaranayake |
| 11/5/2019  | 2.0                 | Updated based on feedback                                                      | Avi Bandaranayake |
| 11/7/2019  | 3.0                 | Updated Overview, Section<br>2.2.1 and section 4.1 based on<br>Review comments | Avi Bandaranayake |
| 11/21/2019 | 4.0                 | Cosmetic update to remove<br>blank page                                        | Amy Gill          |
| 2/20/2020  | 5.0                 | Updates for content revision,<br>including adding association to<br>DDID 1789  | Avi Bandaranayake |
|            |                     |                                                                                |                   |
|            |                     |                                                                                |                   |
|            |                     |                                                                                |                   |
|            |                     |                                                                                |                   |

# Table of Contents

| 1 | Ove                        | erview.                         |                                             |  |
|---|----------------------------|---------------------------------|---------------------------------------------|--|
|   | 1.1                        | Currei                          | nt Design                                   |  |
|   | 1.2                        | 1.2 Requests                    |                                             |  |
|   | 1.3                        | 1.3 Overview of Recommendations |                                             |  |
|   | 1.4                        | Assum                           | nptions                                     |  |
| 2 | Rec                        | comme                           | endations                                   |  |
|   | 2.1 C-IV Jobs              |                                 |                                             |  |
|   |                            | 2.1.1                           | Overview                                    |  |
|   |                            | 2.1.2                           | Description of Change                       |  |
|   |                            | 2.1.3                           | Execution Frequency                         |  |
|   |                            | 2.1.4                           | Key Scheduling Dependencies                 |  |
|   |                            | 2.1.5                           | Counties Impacted5                          |  |
|   |                            | 2.1.6                           | Data Volume/Performance5                    |  |
|   |                            | 2.1.7                           | Failure Procedure/Operational Instructions  |  |
|   | 2.2                        | Comn                            | non Jobs6                                   |  |
|   |                            | 2.2.1                           | Overview                                    |  |
|   |                            | 2.2.2                           | Description of Change                       |  |
|   |                            | 2.2.3                           | Execution Frequency                         |  |
|   |                            | 2.2.4                           | Key Scheduling Dependencies                 |  |
|   |                            | 2.2.5                           | Counties Impacted                           |  |
|   |                            | 2.2.6                           | Data Volume/Performance                     |  |
|   |                            | 2.2.7                           | Interface Partner7                          |  |
|   |                            | 2.2.8                           | Failure Procedure/Operational Instructions7 |  |
| 3 | Supporting Documents       |                                 |                                             |  |
| 4 | Rec                        | quireme                         | ents7                                       |  |
|   | 4.1 Migration Requirements |                                 | tion Requirements                           |  |

## **1 OVERVIEW**

There are currently 5,158 C-IV batch jobs identified as needing to be evaluated for migration into CalSAWS. This DDID is Phase 1 of a three-phase effort to evaluate 1,703 active C-IV batch jobs for migration into CalSAWS. The batch jobs identified by this DDID cover a variety of functional areas.

#### 1.1 Current Design

The jobs identified in Supporting Document 1 are batch jobs that currently exist only in the C-IV system. Also known as C-IV Jobs.

The jobs identified in Supporting Document 2 are batch jobs that exist in both C-IV and CalSAWS. Also known as Common Jobs.

#### 1.2 Requests

Per DDID 1787, migrate the C-IV County Specific Batch Jobs into CalSAWS. Per DDID 1789, update the Batch scheduler with new jobs created for 58 counties.

#### **1.3 Overview of Recommendations**

- 1. Identify batch jobs that are currently active in the C-IV system that do not exist in CalSAWS.
- 2. Identify batch jobs that are currently active in both the C-IV and CalSAWS systems.
- 3. Port over C-IV code and batch jobs identified in Supporting Document 1.
- 4. Verify configuration and batch properties for jobs listed in Supporting Document 2.
- 5. All non-county specific batch jobs in LRS/CalSAWS will be updated to run for all 58 counties.

#### 1.4 Assumptions

- 1. Scheduling of any migrated batch jobs in will be handled by DDID 1789.
- 2. The 5,158 jobs identified included active and inactive jobs. The inactive jobs will be identified during development. The final number of jobs to be migrated may be less than the initial count identified.

## **2 RECOMMENDATIONS**

#### 2.1 C-IV Jobs

#### 2.1.1 Overview

The C-IV jobs identified will be listed in Supporting Document 1. These will be migrated and configured to run in CalSAWS.

#### 2.1.2 Description of Change

- 1. For each batch job listed in Support Document 1:
  - a. Port any code associated with the jobs.
  - b. Update associated configurations and properties.
- 2. '00' jobs: Majority of these jobs will fall under Common Jobs and will have the configuration and properties updated to include C-IV and CalWIN counties.
- 3. County 'XX' jobs (County-specific jobs):
  - a. If the job is only specific to one county and has no overlap in either system, the batch job will remain unchanged.
  - b. If the batch job exists for multiple counties or exists in both systems and is functionally and logically the same, then these will be converted to a '00' job with a county parameter list to handle the multiple counties.
- 4. If new jobs are created to support 58 counties add these jobs to the batch scheduler.

#### 2.1.3 Execution Frequency

Varies. Refer to associated BSCR for details.

### 2.1.4 Key Scheduling Dependencies Varies. Refer to associated BSCR for details.

#### 2.1.5 Counties Impacted

All Counties.

# 2.1.6 Data Volume/Performance

No Change.

#### 2.1.7 Failure Procedure/Operational Instructions

No Change.
#### 2.2 Common Jobs

#### 2.2.1 Overview

The Common Jobs identified will be listed in Supporting Document 2. These will be inspected for configuration and batch property discrepancies. Any jobs identified as having discrepancies will be updated so that the job continues to run for all counties.

### 2.2.2 Description of Change

- 1. Compare the batch job configuration between C-IV and CalSAWS.
- 2. If any discrepancies are found, merge configurations to allow the job to run for all counties.
- 3. Compare the batch job properties between the two systems.
- 4. If any discrepancies are found, merge properties to allow the job to run for all counties.
- 5. '00' jobs: Majority of these jobs will fall under Common Jobs and will have the configuration and properties updated to include C-IV and CalWIN counties.
- 6. County 'XX' jobs (County-specific jobs):
  - a. If the job is only specific to one county and has no overlap in either system, the batch job will remain unchanged.
  - b. If the batch job exists for multiple counties or exists in both systems and is functionally and logically the same, then these will be converted to a '00' job with a county parameter list to handle the multiple counties.
- If new jobs are created to support 58 counties add these jobs to the batch scheduler.

#### 2.2.3 Execution Frequency

Varies. Refer to associated BSCR for details.

# 2.2.4 Key Scheduling Dependencies

Varies. Refer to associated BSCR for details.

#### 2.2.5 Counties Impacted

All Counties.

#### 2.2.6 Data Volume/Performance

No Change.

#### 2.2.7 Interface Partner

No Change.

#### 2.2.8 Failure Procedure/Operational Instructions

No Change.

# **3 SUPPORTING DOCUMENTS**

| Number | Functional<br>Area | Description                         | Attachment                             |
|--------|--------------------|-------------------------------------|----------------------------------------|
| 1      | Batch              | List of C-IV jobs to be migrated    | SupportingDocument1C-IVJobs.xlsx       |
| 2      | Batch              | List of Common jobs<br>to be merged | SupportingDocument2CommonJobs<br>.xlsx |

# **4 REQUIREMENTS**

## 4.1 Migration Requirements

#### DDID 1787 REQUIREMENT TEXT

The CONTRACTOR shall migrate the C-IV County Specific Batch Jobs across the impacted Batch modules into the CalSAWS Software including but not limited to:

- 1) org.civ.bsd.issuance.batch.MonthlyIssuanceBatch
- 2) org.civ.bsd.issuance.batch.NightlyIssuanceBatch
- 3) org.civ.bsd.issuance.batch.FosterCareMonthlyIssuanceBatch
- 4) org.civ.bsd.batch.clothingallowance.ClothingAllowanceBatch
- 5) org.civ.bsd.collections.batch.TerminateRecoveryAccount
- 6) org.civ.bsd.collections.batch.SetRecoveryAccountExpiration
- 7) org.civ.bsd.collections.batch.CloseRecoveryAccount
- 8) org.civ.bsd.batch.workloadassignment.RemoveAssignedWorkload
- 9) org.civ.bsd.batch.workloadassignment.WorkloadAssignment
- 10) org.civ.interfaces.financials.fundcodes.migration.FundCodeDetermination
- 11) org.civ.bsd.collections.batch.CollectionsReDistributionBatch
- 12) org.civ.bsd.issuance.batch.LocalWarrantPrintIssuanceUpdate
- 13) org.civ.interfaces.financials.warrantprint.migration.staledated.StaleDatedWarrant

14) org.civ.bsd.issuance.batch.LocalWarrantPrintIssuanceApproval

15) org.civ.bsd.timelimitaid.batch.TimeLimitAidPreBalancingBatch

16) org.civ.bsd.batch.educationtravel.EducationTravelBatch

17) org.civ.interfaces.financials.directdeposit.BaseAccountUpdate

18)

org.civ.bsd.claiming.preclaiming.issuance.issuance.lssuancePreClaimingBatchModul

19)

org.civ.bsd.claiming.preclaiming.issuance.expungement.lssuanceExpungementPreCl aimingBatchModule

20)

org.civ.bsd.claiming.preclaiming.issuance.issuancerecordchange.lssuanceRecordChangePreClaimingBatchModule

21)

org.civ.bsd.claiming.preclaiming.issuance.issuanceadjustment.lssuanceAdjustmentPr eClaimingBatchModule

22)

org.civ.bsd.claiming.issuance.paymentrequestissuance.issuance.FCPaymentRequestI ssuanceClaimingBatch

23)

org.civ.bsd.claiming.issuance.benefitissuance.issuancepaycodeadjustment.FCBenefit IssuancePayCodeAdjustmentClaimingBatchModule

24)

org.civ.bsd.claiming.issuance.benefitissuance.issuanceadjustment.FCBenefitIssuanceAdjustmentClaimingBatchModule

25)

org.civ.bsd.claiming.issuance.benefitissuance.issuance.FCBenefitIssuanceClaimingBatchModule

26)

org.civ.bsd.claiming.issuance.paymentrequestissuance.issuancepaycodeadjustment. FCPaymentRequestIssuancePayCodeAdjClaimingBatch

27)

org.civ.bsd.claiming.issuance.paymentrequestissuance.issuanceadjustment.FCPaymentRequestIssuanceAdjClaimingBatch

28)

org.civ.bsd.claiming.issuance.paymentrequestissuance.issuance.PaymentRequestIssuanceClaimingBatch

29)

org.civ.bsd.claiming.issuance.paymentrequestissuance.issuancepaycodeadjustment. PaymentRequestIssuancePayCodeAdjClaimingBatch 30)

org.civ.bsd.claiming.issuance.paymentrequestissuance.issuanceadjustment.Payment RequestIssuanceAdjClaimingBatch

31)

org.civ.bsd.claiming.issuance.benefitissuance.issuance.NonFCBenefitIssuanceClaimin gBatchModule

32)

org.civ.bsd.claiming.issuance.benefitissuance.issuancepaycodeadjustment.NonFCBe nefitIssuancePayCodeAdjustmentClaimingBatchModule

33)

org.civ.bsd.claiming.issuance.benefitissuance.issuanceadjustment.NonFCBenefitIssuanceAdjustmentClaimingBatchModule

34)

org.civ.bsd.claiming.issuance.expungement.lssuanceExpungementClaimingBatchMo dule

35) org.civ.bsd.collections.batch.MinorsCollectionsBatch

36) org.civ.bsd.collections.batch.DelinquencyRecoveryAccountBatch

37) org.civ.bsd.issuance.batch.MonthlyIssuanceSweepBatch

38) org.civ.bsd.issuance.batch.lssuanceBalancerBatch

39) org.civ.bsd.issuance.batch.NightlyEDBCSweepBatch

40) org.civ.bsd.issuance.batch.NightlyNonFCEDBCSweepBatch

41) org.civ.bsd.issuance.batch.NightlyFCEDBCSweepBatch

42) org.civ.bsd.issuance.batch.NightlyPmtReqSweepBatch

43) org.civ.bsd.issuance.batch.NightlyRecoveryAccountSweepBatch

44) org.civ.bsd.issuance.batch.NightlyExpungementSweepBatch

45) org.civ.bsd.issuance.batch.FutureMonthSupplementalSweepBatch

46) org.civ.bsd.issuance.batch.lssuanceCleanUpBatch

47) org.civ.bsd.batch.recoveryaccount.UncollectibleRecoveryAccount

48) org.civ.bsd.issuance.batch.NightlyWINSSweepBatch

49) org.civ.bsd.issuance.batch.NightlySUASSweepBatch

50) org.civ.bsd.issuance.batch.MonthlyWINSSweepBatch

51) org.civ.batch.datacleanup.OverpaymentCleanUp

52) org.civ.batch.datacleanup.RecoveryAccountCleanUp

53) org.civ.utilities.batch.claimbatch.recoveryaccount.RecoveryAccountBatch 54)

org.civ.utilities.batch.claimbatch.recoveryaccount.CrossProgramAdjustmentBatch 55)

org.civ.utilities.batch.claimbatch.recoveryaccount.RecoveryAccountTaxLevyBatch

56)

org.civ.interfaces.financials.warrantprint.riverside.oasis.RiversideFundCodePopulate 57)

org.civ.interfaces.financials.warrantprint.migration.warrantprint.MigrationWarrantPrint Reader

58)

org.civ.interfaces.financials.warrantprint.migration.warrantprint.MigrationWarrantPrint Validator

59) org.civ.interfaces.financials.positivepay.PositivePayReader

60) org.civ.interfaces.financials.positivepay.PositivePayStale

61) org.civ.interfaces.financials.positivepay.PositivePayValidator

62) org.civ.interfaces.financials.directdeposit.migration.MigrationDirectDepositReader

63) org.civ.interfaces.financials.directdeposit.FileValidator

64) org.civ.interfaces.financials.ebt.AccountAgingFileValidator

65) org.civ.interfaces.financials.ebt.AccountAgingReader

66) org.civ.interfaces.financials.ebt.GrantExpungeFileValidator

67) org.civ.interfaces.financials.ebt.GrantExpungementReader

68) org.civ.interfaces.financials.ebt.CaseClientFileValidator

69) org.civ.interfaces.financials.ebt.EbtCaseClientUpdate

70) org.civ.interfaces.financials.ebt.EbtCaseClientReader

71) org.civ.interfaces.financials.ebt.BenefitFileValidator

72) org.civ.interfaces.financials.ebt.EbtBenefitUpdate

73) org.civ.interfaces.financials.ebt.EbtBenefitReader

74) org.civ.interfaces.financials.ebt.EbtBenefitReader

75) org.civ.interfaces.financials.ebt.BenefitFileValidator

76) org.civ.interfaces.financials.ebt.EbtBenefitUpdate

77) org.civ.interfaces.financials.ebt.UnlinkedBenefitFileValidator

78) org.civ.interfaces.financials.ebt.UnlinkedBenefitsReader

79) org.civ.interfaces.financials.ebt.AccountActivityReader

80) org.civ.architecture.ftp.FtpHandlerService

81)

org.civ.interfaces.financials.warrantprint.migration.paidwarrant.PaidWarrantReader 82)

org.civ.interfaces.financials.warrantprint.migration.paidwarrant.PaidWarrantValidator

83) org.civ.interfaces.collections.taxintercept.TITOPInterceptErrorReader

84) org.civ.interfaces.collections.taxintercept.TITOPInterceptReader

85) org.civ.interfaces.collections.taxintercept.TITOPReversalReader

86) org.civ.interfaces.collections.taxintercept.TIFTBTOPErrorReader

87) org.civ.interfaces.collections.taxintercept.TIFTBTOPReader

88) org.civ.interfaces.collections.taxintercept.TIFTBInterceptReader

89) org.civ.interfaces.collections.taxintercept.TIFTBInterceptErrorReader

90)

org.civ.interfaces.financials.warrantprint.migration.warrantprint.MigrationWarrantPrint Writer

91)

org.civ.interfaces.financials.warrantprint.sanbernardino.sbwarrantprint.SBWarrantPrint Writer

92)

org.civ.interfaces.financials.warrantprint.sanbernardino.sbwarrantprint.SBWarrantPrint EbtWriter

93) org.civ.batch.UpdateBatchDate

94) org.civ.interfaces.financials.positivepay.YubaPositivePayWriter

95) org.civ.interfaces.financials.ifd.IFDWriter

96) org.civ.interfaces.financials.ievs.FoodStampsCPSPrimaryWriter

97) org.civ.interfaces.financials.ievs.FoodStampsCPSSecondaryWriter

98) org.civ.interfaces.financials.ievs.FoodStampsDenialWriter

99) org.civ.interfaces.financials.ebt.IDExiFile

100) org.civ.interfaces.financials.auditor.AuditorControllerWriter

101) org.civ.interfaces.financials.directdeposit.migration.MigrationDirectDepositWriter

102) org.civ.interfaces.financials.ebt.EbtCaseClientWriter

103) org.civ.interfaces.financials.ebt.EbtCaseClientChangeBatch

104) org.civ.interfaces.financials.ebt.EbtBenefitWriter

105) org.civ.interfaces.financials.ebt.FwdExpFile

106)

org.civ.interfaces.collections.taxintercept.balancer.TaxInterceptBalancerIncrease 107)

org.civ.interfaces.collections.taxintercept.balancer.TaxInterceptBalancerEstablish

108) org.civ.interfaces.collections.taxintercept.TaxInterceptHeader

109) org.civ.interfaces.collections.taxintercept.MergeFile

110) org.civ.interfaces.collections.taxintercept.TaxInterceptTrailer

111) org.civ.interfaces.collections.taxintercept.balancer.TaxInterceptBalancerDelete 112)

org.civ.interfaces.collections.taxintercept.balancer.TaxInterceptBalancerDecrease 113)

org.civ.interfaces.financials.warrantprint.merced.firms.MercedFundCodePopulate

114) org.civ.interfaces.financials.warrantprint.merced.firms.FirmsWriter

115) org.civ.interfaces.financials.ten99.migration.MigrationTen99Writer

116) org.civ.interfaces.collections.taxintercept.TaxInterceptHeader 117) org.civ.interfaces.collections.taxintercept.TaxInterceptRefundTransaction 118) org.civ.interfaces.collections.taxintercept.TIReactivateDeleteSuspended 119) org.civ.interfaces.collections.taxintercept.TaxInterceptReactivate 120) org.civ.interfaces.collections.taxintercept.MergeFile 121) org.civ.interfaces.collections.taxintercept.TaxInterceptTrailer 122) org.civ.interfaces.collections.taxintercept.TaxInterceptChangeBalance 123) org.civ.interfaces.collections.taxintercept.TaxInterceptProcessIntercept 124) org.civ.interfaces.collections.taxintercept.TaxInterceptProcessDeletes 125) org.civ.interfaces.collections.taxintercept.TaxInterceptWriter 126) org.civ.interfaces.collections.taxintercept.TaxInterceptAliasChange 127) org.civ.interfaces.collections.taxintercept.TaxInterceptAddressChange 128) org.civ.interfaces.collections.taxintercept.TaxInterceptSuspend 129) org.civ.interfaces.collections.merced.CubsWriter 130) org.civ.interfaces.financials.warrantprint.riverside.oasis.OasisJournalVoucherWriter 131) org.civ.interfaces.datacollection.cdmis.CdmisWriter

132) org.civ.bsd.issuance.batch.SubmittedIssuanceUpdateBatch

| DDID # | REQUIREMENT TEXT                                                                                                    | Contractor Assumptions                                                                                                    | How<br>Requirement<br>Met                                                                            |
|--------|----------------------------------------------------------------------------------------------------|----------------------------------------------------------------------------------------------------|----------------------------------------------------------------------------------------------------|
| 1787   | Original:<br>See original text above.<br>Revised:<br>The CONTRACTOR shall<br>migrate the C-IV County<br>Specific Batch Jobs across<br>the impacted Batch<br>modules into the CalSAWS<br>Software as determined<br>during the migration<br>design phase. | <ul> <li>All 58 counties will be<br/>incorporated into the same<br/>batch schedule.</li> <li>The jobs that are new since<br/>side by side will be migrated<br/>into the CalSAWS System.</li> <li>C-IV County interfaces that<br/>were included in LRS baseline<br/>will not require functional<br/>updates.</li> <li>The Batch properties and<br/>scheduling will have to be<br/>updated for each wave<br/>separately.</li> </ul> | C-IV County<br>specific batch<br>jobs will be<br>migrated to<br>CaISAWS<br>through<br>multiple SCRs. |

| DDID # | REQUIREMENT TEXT                                                                                                    | Contractor Assumptions                                                                                                    | How<br>Requirement<br>Met                                                                                          |
|--------|----------------------------------------------------------------------------------------------------|----------------------------------------------------------------------------------------------------|----------------------------------------------------------------------------------------------------|
| 1789   | The CONTRACTOR shall<br>update the CalSAWS<br>Batch Scheduler to<br>account for all the new<br>CalSAWS Batch Jobs that<br>are applicable to all 58<br>Counties. | <ul> <li>There will be one combined<br/>Batch Scheduler for all 58<br/>Counties.</li> <li>All non County-specific<br/>Batch jobs that exist in LRS will<br/>run for all 58 Counties, unless<br/>otherwise specified in other<br/>DDIDs to be County<br/>configurable.</li> <li>The CalSAWS batch<br/>schedule will be run nightly,<br/>excluding holiday and system<br/>down days, unless otherwise<br/>agreed to by the Consortia.</li> <li>The Batch properties and<br/>scheduling will have to be<br/>updated for each wave<br/>separately</li> </ul> | New jobs are<br>added to the<br>scheduler.<br>Non county<br>jobs will be<br>updated to<br>run for all<br>counties. |